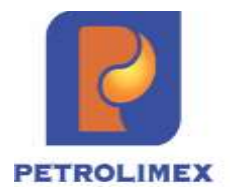

# TẬP ĐOÀN XĂNG DẦU VIỆT NAM CÔNG TY CỔ PHẦN TIN HỌC VIỄN THÔNG PETROLIMEX

## Tài liệu hướng dẫn sử dụng HAO HỤT CÔNG ĐOẠN PHÀN MỀM QUẢN LÝ HỆ THỐNG CỬA HÀNG XĂNG DẦU

HÀ NỘI, 06/2025

## BẢNG GHI NHẬN THAY ĐỔI

## \*T - Thêm mới S - Sửa đổi X – Xoá

| Ngày thay<br>đổi | Mục,<br>bảng,<br>sơ đồ<br>được<br>thay<br>đổi | Lý do | T<br>*<br>S<br>X | Mô tả thay đổi                                                                                    | Phiên<br>bản<br>mới |
|------------------|-----------------------------------------------|-------|------------------|---------------------------------------------------------------------------------------------------|---------------------|
| 12/03/2025       |                                               | *T    | Т                | Thêm mới                                                                                          | 1.01                |
| 12/05/2025       | 5.1                                           | *T    | Т                | Bổ sung Nhận số đo bể đầu ca (WS0)<br>bằng phương pháp kế thừa dữ liệu từ<br>WS3 ca liền kề trước | 1.02                |
| 26/06/2025       | 2.4                                           | *T    | Т                | Khai báo khoảng hợp lệ cho tham số<br>D15 và nhiệt độ                                             | 1.03                |
| 26/06/2025       | 2.5                                           | *T    | Т                | Khai báo cấu hình đo hàng hóa tại<br>PTVC - Company                                               | 1.03                |
| 27/06/2025       | 4                                             | *S    | S                | Nhập di chuyển săng dầu sáng SR1                                                                  | 1.03                |
| 27/06/2025       | 5.1                                           | *S    | S                | Nhận số đo bể vòi bơm đầu ca (WS1)                                                                | 1.03                |
| 27/06/2025       | 5.2                                           | *S    | S                | Chốt số đo bể vòi bơm cuối ca (WS3)                                                               | 1.03                |

| 1. TÔN  | NG QUAN                                                  | 4  |
|---------|----------------------------------------------------------|----|
| 1.1     | Phạm vi tài liệu                                         | 4  |
| 1.2     | Các thuật ngữ và viết tắt                                | 4  |
| 1.3     | Quy định về cách thức ghi nhận hao hụt xăng dầu          | 4  |
| 1.4     | Các nội dung chính chỉnh sửa trên phần mềm               | 7  |
| 2. DAI  | NH MỤC TỪ ĐIỀN                                           | 8  |
| 2.1     | Khai báo Tỷ lệ hao hụt định mức nhập, xuất, tồn chứa     | 8  |
| 2.2     | Danh mục phương tiện vận chuyển                          | 11 |
| 2.3     | Mục đích đo bể                                           | 12 |
| 2.4     | Khai báo khoảng hợp lệ cho tham số D15 và nhiệt độ       | 13 |
| 2.5     | Khai báo cấu hình đo hàng hóa tại PTVC - Company         | 13 |
| 3. TÍN  | H TOÁN, QUẢN LÝ DENSITY 15 BỂ CHỨA                       | 13 |
| 4. NH4  | ẬP DI CHUYỀN XĂNG DẦU SÁNG – SR1                         | 15 |
| 4.1     | Cửa hàng có sử dụng TĐH                                  | 15 |
| 4.2     | Cửa hàng không sử dụng TĐH đo bể                         | 20 |
| 4.3     | Xử lý sự cố - SR1                                        | 22 |
| 5. QU   | ẢN LÝ SỐ ĐO BỀ VÒI BƠM ĐẦU CA, CUỐI CA                   | 25 |
| 5.1     | Nhận số đo bể vòi bơm đầu ca                             | 25 |
| 5.2     | Chốt số đo bể vòi bom cuối ca (WS3)                      | 26 |
| 6. BÁO  | Э СА́О                                                   | 28 |
| 6.1     | Báo cáo hao hụt nhập - HHCĐ                              | 28 |
| 6.2     | Thẻ bể                                                   | 30 |
| PHỤ LỤ  | C 01 – CÔNG THÚC TÍNH TOÁN TẠI TAB "HẠCH TOÁN"- SR1      | 33 |
| PHỤ LỤO | C 02 – CÔNG THỨC TÍNH TOÁN D15 BỂ                        | 33 |
| PHỤ LỤO | C 03 – CÔNG THỨC TÍNH TOÁN NHẬP XUẤT CHÊNH LỆCH NHIỆT ĐỘ | 34 |
| PHỤ LỤ  | C 04 - HƯỚNG DẪN NHẬP XUẤT TẠI CA BÁN HÀNG               | 34 |
| PHỤ LỤ  | C 05 – DỮ LIỆU TẠI CÁC TAB TRÊN CHỨNG TỪ NHẬP HÀNG SR1   | 35 |
| PHỤ LỤ  | C 06 - SR1- THÔNG BÁO LÕI VÀ CÁCH XỬ LÝ                  | 39 |

#### 1. TỔNG QUAN

#### 1.1 Phạm vi tài liệu

Tài liệu được xây dựng với mục đích hướng dẫn sử dụng phần mềm quản lý cửa hàng EGAS thực hiện nghiệp vụ Hao hụt xăng dầu sáng tại các cửa hàng xăng dầu trực thuộc Tập đoàn xăng dầu Việt Nam.

1.2 Các thuật ngữ và viết tắt

| STT | Thuật ngữ/<br>Từ viết tắt | Diễn giải                                                   |
|-----|---------------------------|-------------------------------------------------------------|
| 1.  | Petrolimex,<br>PLX        | Tập đoàn xăng dầu Việt Nam                                  |
| 2.  | PIACOM                    | Công ty Cổ phần Tin học Viễn thông Petrolimex               |
| 3.  | EGAS                      | Phần mềm quản lý cửa hàng bán lẻ xăng dầu                   |
| 4.  | AGAS                      | Phần mềm quản lý tự động hóa bể, vòi bơm                    |
| 5.  | SAP                       | Hệ thống quản trị nguồn lực doanh nghiệp ERP của Petrolimex |
| 6.  | VPCTY                     | Khối văn phòng quản lý cửa hàng trực thuộc                  |
| 7.  | CHXD                      | Cửa hàng xăng dầu                                           |
| 8.  | CTXD                      | Công ty xăng dầu                                            |
| 9.  | CNXD                      | Chi nhánh xăng dầu                                          |
| 10. | NSD                       | Người sử dụng                                               |
| 11. | XDS                       | Xăng dầu sáng                                               |
| 12. | NXT                       | Nhập - xuất - tồn                                           |
| 13. | (*)                       | Dấu (*) đi kèm với tên trường nghĩa là bắt buộc nhập liệu   |

#### 1.3 Quy định về cách thức ghi nhận hao hụt xăng dầu

Quy định về cách thức đo tính, nguyên tắc ghi nhận hao hụt xăng dầu các công đoạn từ Kho về CHXD và quá trình NXT tại CHXD gồm:

#### 1.3.1 Khâu vận chuyển về CHXD

Hao hụt vận chuyển là chênh lệch giữa số lượng xăng dầu từ đồng hồ kho xuất (số lượng tại Phiếu xuất kho kiêm vận chuyển nội bộ/Vận đơn) và số lượng xăng dầu đo tính tại phương tiện vận tải trước khi nhập hàng tại CHXD, gồm: hao hụt công đoạn xuất hàng từ đồng hồ kho xuất – phương tiện vận tải và hao hụt công đoạn vận chuyển bằng đường bộ. Khâu vận chuyển không được quản lý tại EGAS.

#### Công thức tính toán:

| Tại Kho xuất                                     |                                                             | Vận chuyển đến CHXD                                      |  |
|--------------------------------------------------|-------------------------------------------------------------|----------------------------------------------------------|--|
| Lượng vận đơn<br>(Lit 15 oC)                     | Lượng phương tiện<br>(Lượng quy đổi về thể<br>tích ở 15 oC) | Lượng phương tiện<br>(Lượng quy đổi về thể tích ở 15 oC) |  |
| V1                                               | V2                                                          | V3                                                       |  |
| Hao hụt xuất hàng tại kho<br>H1 = V1 - V2        |                                                             | Hao hụt vận chuyển<br>H2 = V2 - V3                       |  |
| Tổng hao hụt vận chuyển<br>H = H1 + H2 = V1 - V3 |                                                             |                                                          |  |

#### Giải thích ý nghĩa các tham số

| Tham số | Giá trị                                                                                    |  |  |  |
|---------|--------------------------------------------------------------------------------------------|--|--|--|
| V1      | Số lượng hàng hóa theo đồng hồ tại kho xuất theo thể tích quy đổi về thể tích ở 15oC (L15) |  |  |  |
| V2      | Số lượng hàng hóa tại phương tiện kho xuất quy đổi về thể tích ở 15oC<br>(L15)             |  |  |  |
| V3      | Số lượng hàng hóa tại phương tiện trước khi nhập CHXD quy đổi về thể tích ở 15oC (L15)     |  |  |  |
| H1      | Lượng hao hụt xuất hàng từ đồng hồ kho xuất – phương tiện vận tải                          |  |  |  |
| H2      | Hao hụt công đoạn vận chuyển xăng dầu đường bộ                                             |  |  |  |

#### 1.3.2 Khâu nhập, xuất, tồn chứa tại CHXD

Đây là quá trình quản lý hàng hóa tại CHXD sau khi nhập hàng vào bể, bảo quản tồn chứa và xuất hàng ra thông qua cột đo xăng dầu.

- Hao hụt nhập là lượng chênh lệch giữa lượng hàng đo tính tại phương tiện trước nhập và lượng hàng thực nhập tại bể chứa tại CHXD.
- Hao hụt xuất là lượng chênh lệch giữa lượng hàng thực xuất qua cột bơm xăng dầu và lượng hàng thực xuất tại bể chứa tương ứng của CHXD trong ca/ngày bán hàng.

#### Công thức tính toán:

| Tại CHXD                          |                          | Tại CHXD                    |                                 |                      |                        |  |  |
|-----------------------------------|--------------------------|-----------------------------|---------------------------------|----------------------|------------------------|--|--|
| Khi nhậj                          | p hàng                   | Khi mở/đóng ca bán hàng     |                                 |                      |                        |  |  |
| Thẻ                               | bể                       | Cột đo xăng dầu             |                                 | Thẻ bể               |                        |  |  |
| Lượng tồn<br>trước nhập_Vt        | Lượng tồn<br>sau nhập_Vs | Số máy mở<br>ca n           | Số máy<br>đóng ca n             | Lượng tồn<br>mở ca n | Lượng tồn<br>đóng ca n |  |  |
| Lượng nhập vào bể<br>V4 = Vs - Vt |                          | Mm                          | Mđ                              | Vm (n)               | Vđ (n)                 |  |  |
|                                   |                          | Hao hụt xuất                |                                 |                      |                        |  |  |
| Hao hụt nhập<br>H3 = V3 - V4      |                          | + Không nhập hàng trong ca: |                                 |                      |                        |  |  |
|                                   |                          | H4 = (Vm - Vd) - (Md - Mm)  |                                 |                      |                        |  |  |
|                                   |                          | + Có nhập hà                | + Có nhập hàng trong ca:        |                      |                        |  |  |
|                                   |                          | H                           | H4 = (Vm - Vd + V4) - (Md - Mm) |                      |                        |  |  |

 Hao hụt tồn chứa là lượng chênh lệch giữa lượng hàng tồn chứa tại bể chứa trong thời gian kết thúc ca bán hàng ngày hôm trước đến khi mở ca bán hàng ngày hôm sau (trong thời gian này không có hoạt động nhập/xuất xăng dầu)

#### Công thức tính toán:

| Tại CHXD - Khi mở/đóng ca của ngày bán hàng                          |                              |  |  |  |  |
|----------------------------------------------------------------------|------------------------------|--|--|--|--|
| Т                                                                    | Thẻ bể                       |  |  |  |  |
| Lượng tồn đóng ca cuối ngày k                                        | Lượng tồn mở ca đầu ngày k+1 |  |  |  |  |
| Vđ (k)                                                               | Vm (k+1)                     |  |  |  |  |
| Hao hụt tồn chứa<br>$H5 = V \mathfrak{d} (k) - V \mathfrak{m} (k+1)$ |                              |  |  |  |  |

#### Giải thích ý nghĩa các tham số

| Tham số | Giá trị                                                                                |  |  |  |
|---------|----------------------------------------------------------------------------------------|--|--|--|
| V3      | Số lượng hàng hóa tại phương tiện trước khi nhập CHXD quy đổi về thể tích ở 15oC (L15) |  |  |  |
| V4      | Số lượng thực nhập tại bể chứa quy đổi về thể tích ở 15oC (L15)                        |  |  |  |
| Vt      | Lượng tồn trước nhập quy đổi về thể tích ở 15oC (L15)                                  |  |  |  |
| Vs      | Lượng tồn sau nhập quy đổi về thể tích ở 15oC (L15)                                    |  |  |  |
| Mm      | Số máy mở ca ngày n                                                                    |  |  |  |
| Mđ      | Số máy đóng ca ngày n                                                                  |  |  |  |
| Vm (n)  | Lượng tồn mở ca thứ n (trong một ngày)                                                 |  |  |  |
| Vđ (n)  | Lượng tồn đóng ca thứ n (trong một ngày)                                               |  |  |  |

| Tham số  | Giá trị                  |  |  |
|----------|--------------------------|--|--|
| Vđ (k)   | Lượng tồn đóng ca ngày k |  |  |
| Vm (k+1) | Lượng tồn mở ca ngày k+1 |  |  |
| Н3       | Hao hụt nhập             |  |  |
| H4       | Hao hụt xuất             |  |  |
| Н5       | Hao hụt tồn chứa         |  |  |

#### 1.4 Các nội dung chính chỉnh sửa trên phần mềm

#### 1.4.1 Điều chỉnh Nhập xăng dầu sáng - SR1

- Tab "Vận đơn": Bỏ cột "ĐCNB": Số liệu này sẽ được tự động tính từ tab "PTVC tại CHXD".
- Bổ sung tab "PTVC tại Kho": Ghi nhận thông tin Phương tiện tại kho xuất theo từng ngăn, dữ liệu được kế thừa từ SAP, nếu Load được dữ liệu thì không cho NSD sửa.
- Điều chỉnh Tab "PTVC tại CHXD": Ghi nhận thông tin tại phương tiện theo từng ngăn tại CHXD trước khi nhập hàng vào bể.
- Điều chỉnh Tab "Hạch toán": Hệ thống hạch toán theo tham số PLX quy định.

+ V1 - theo vận đơn: Số lượng LTT, L15 hạch toán là số lượng trên vận đơn (như cũ).

+ V3 - theo số giao nhận: Số lượng LTT, L15 hạch toán là số giao nhận được lấy từ các ngăn tương ứng của tab "PTVC tại CHXD" bằng cách cộng tổng các ngăn.

- Điều chỉnh Tab "Phần đo bể": Tỷ trọng 15 bình quân trước nhập, sau nhập được tính toán theo công thức "Tính D15 bể" tại Phụ lục 02. Bổ sung thêm các trường thông tin: Người đo, hàng hóa của bể.
- Điều chỉnh Tab "Số đo vòi bơm chốt": Bổ sung thông tin hàng hóa, bể chứa của từng vòi bơm.

#### 1.4.2 Bổ sung Tính toán, quản lý Density 15 (D15) bể chứa

- Phần mềm tự động tính toán lại D15 của mỗi bể chứa sau từng lần nhập hàng.
- Người dùng đo tính và nhập thủ công D15 theo quy định của Tập đoàn (khi kiểm kê cuối tháng)
- Phần mềm tự động gửi D15 sang AGAS để tính toán hiển thị trên màn hình SCADA.

#### 1.4.3 Điều chỉnh Nhập xuất chênh lệch nhiệt độ - KS9

- Thay đổi cách tính KS9: Tính toán trên cơ sở thông tin giao nhận tại Phương tiện vận chuyển tại CHXD. Tại phụ lục 03
- Các bước thực hiện trên phần mềm: Không thay đổi

#### 1.4.4 Bổ sung Danh mục "Mục đích đo bể"

 Mục đích: Ghi nhận các Mục đích đo bể tại tab Đo bể của các chức năng cần đo bể

| Mã | Tên                               | STT | Start | End | Event_End | TypeIE | Ghi chú |
|----|-----------------------------------|-----|-------|-----|-----------|--------|---------|
| N5 | Đo trước nhập di<br>chuyển NB Cty | 3   | Х     |     | N6        | Ι      | SR1     |
| N6 | Đo sau nhập di chuyển<br>NB Cty   | 1   |       | Х   |           | Ι      | SR1     |
| N7 | Đo trước xuất di<br>chuyển NB Cty | 3   | Х     |     | N8        | E      | SO1     |
| N8 | Đo sau xuất di chuyển<br>NB Cty   | 1   |       | X   |           | E      | SO1     |
| 10 | Đo kiểm kê                        | 2   |       |     |           |        | KS5     |
| A3 | Đo trước xuất (chung)             | 3   | X     |     | A4        | E      | WS0     |
| A4 | Đo sau xuất (chung)               | 1   |       | X   |           | E      | WS3     |

#### 1.4.5 Bổ sung các Danh mục Tỷ lệ hao hụt định mức

Mục đích: Khai báo hệ số tính hao hụt cho từng hàng hóa, CHXD, bao gồm 03 danh mục:

- Tỷ lệ hao hụt định mức nhập.
- Tỷ lệ hao hụt định mức xuất.
- Tỷ lệ hao hụt định mức tồn chứa.

#### 2. DANH MỤC TỪ ĐIỂN

#### 2.1 Khai báo Tỷ lệ hao hụt định mức nhập, xuất, tồn chứa

#### a. Mục đích

Khai báo hệ số tính hao hụt nhập, xuất, tồn chứa cho từng hàng hóa, CHXD.

#### b. Đường dẫn

- Menu:

Hệ thống\ Cấu hình CHXD\ Tỷ lệ hao hụt định mức nhập Hệ thống\ Cấu hình CHXD\ Tỷ lệ hao hụt định mức xuất Hệ thống\ Cấu hình CHXD\ Tỷ lệ hao hụt định mức tồn chứa

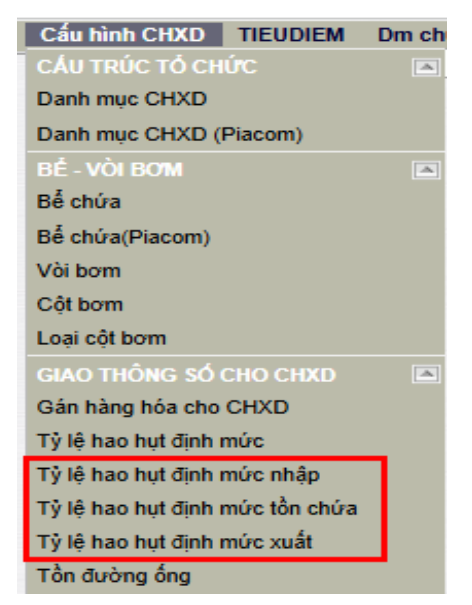

- Người thực hiện: Văn phòng CTY/CN
- Quyền thực hiện: ADMCTY Admin công ty
- c. Hướng dẫn chi tiết
  - Thêm mới

-

**Bước 1**: Truy cập theo đường dẫn  $\rightarrow$  Chọn CHXD  $\rightarrow$  Click "Thêm"

| Tý lệ l<br>/212063 - | hao hụt định mức nhập<br>PETROLINEX-CỦA HĂNG 63_Client UAT |                                                  |                   | 0)             |      |
|----------------------|------------------------------------------------------------|--------------------------------------------------|-------------------|----------------|------|
|                      | Tene (entroy) [instant]                                    |                                                  | 100               |                |      |
| Hang noa:            |                                                            | MAR. CHAD: 212083 - PETROLIMEX- CUA HANG 63_Cite | nt M 10: [Enter]  | III even: (Ens | er]  |
| [Sys] .              | Hàng hòa 🐑                                                 | Kho <del>v</del>                                 | Định mức hhụt % y | Từ ngày 🖷      | 0    |
| 1 082520             | 0601002 - D/D 0.05S-II                                     | 212063 - PETROLIMEX- CỦA HÀNG 63_Client UAT      | 1.0000            | 1/1/2025       | 10   |
| 2 002521             | 0201032 - Xång RON95-III                                   | 212063 - PETROLIMEX- CU'A HANG 63_Client UAT     | 0.0800            | 1/3/2025       | ШÓ   |
| 3 662529             | 0601005 - DO 0.0015-V                                      | 212063 - PETROLIMEX- CŮA HÀNG 63_Client UAT      | 0.0700            | 1/3/2025       | 0.0  |
| 4 582534             | 0201004 - Xāng E5 RON 92-II                                | 212063 - PETROLIMEX- CUA HANG 63_Client UAT      | 0.8000            | 1/1/2025       | (TC) |
| 5 602540             | 0601002 - DO 0.065-II                                      | 212063 - PETROLIMEX- CỦA HÀNG 63_Client UAT      | 2.0000            | 2/1/2025       | 100  |
|                      |                                                            |                                                  |                   |                |      |

Bước 2: Nhập thông tin các trường → Click "Lưu (Ctrl +S)" hoặc nhấn tổ hợp phím Ctrl + S để lưu chứng từ

| _                    |                                                             |                                                 |                   |           |      |
|----------------------|-------------------------------------------------------------|-------------------------------------------------|-------------------|-----------|------|
| Tỷ lệ  <br>/212063 - | hao hụt định mức nhập<br>PETROLIMEX- CỦA HĂNG 63_Client VAT |                                                 |                   | (7)       |      |
| III Thêm             | Luu (Ctri-S) Refresh                                        |                                                 |                   |           |      |
| Hàng hóa:            |                                                             | Khe, CHXD 212083 - PETROLIMEX- CUA HANG 63_Clie | nt 💌 Từ: [Enter]  | Den: (Ent | ar)  |
| [5ys] .              | Hàng hòa <del>y</del>                                       | Kho Ŧ                                           | Định mức hhụt % r | Từ ngày t | 0    |
| 1 882520             | 0601002 - DO 0.055-II                                       | 212063 - PETROLIMEX- CÚA HÀNG 63_Client UAT     | 1.0000            | 1/1/2025  | II.O |
| 2 662621             | 0201032 - Xāng RON96-III                                    | 212063 - PETROLIMEX- CUA HANG 63_Client UAT     | 0.0800            | 1/3/2025  | ED   |
| 3 002529             | 0601005 - DO 0.0015-V                                       | 212063 - PETROLIMEX- CỦA HÀNG 63_Client UAT     | 0.0700            | 1/3/2025  | 面口   |
| 4 802534             | 0201004 - Xāng E5 RON 92-II                                 | 212063 - PETROLIMEX- CỦA HÀNG 63_Client UAT     | 0.8000            | 1/1/2025  | IO.  |
| 5 662540             | 0601002 - DO 0.055-II                                       | 212063 - PETROLIMEX- CÚA HÀNG 63_Client UAT     | 2.0000            | 2/1/2025  | 0 11 |

#### Các trường thông tin

| STT | Trường<br>thông tin | Diễn giải             | Giá trị/<br>Cách nhập | Bắt<br>buộc |
|-----|---------------------|-----------------------|-----------------------|-------------|
| 1   | Sys                 | Hệ thống tự động sinh | Tự động               | *           |

| STT | Trường<br>thông tin  | Diễn giải                        | Giá trị/<br>Cách nhập   | Bắt<br>buộc |
|-----|----------------------|----------------------------------|-------------------------|-------------|
| 2   | Hàng hóa             | Mã – Tên hàng hóa thuộc nhóm XDS | Tự nhập                 | *           |
| 3   | Kho                  | Mã – Tên CHXD                    | Tự nhập                 | *           |
| 4   | Định mức<br>hhut (%) | Tỷ lệ hao hụt định mức           | Tự nhập                 | *           |
| 5   | Từ ngày              | Ngày bắt đầu hiệu lực            | Tự nhập<br>(dd/mm/yyyy) | *           |

#### Lưu ý:

- Hệ thống chặn không cho phép khai báo trùng thời gian hiệu lực theo CHXD và mặt hàng

#### Import từ excel

- **Bước 1:** Tạo file template Excel theo mẫu sau

| Sys | Hàng hóa | CHXD   | Định mức<br>hao hụt (%) | Từ ngày    |
|-----|----------|--------|-------------------------|------------|
|     | 0201004  | 212004 | 0.0500                  | 01/03/2025 |
|     | 0601002  | 212004 | 0.0500                  | 01/03/2025 |
|     | 0201032  | 212004 | 0.0100                  | 01/03/2025 |

Các trường thông tin

| STT | Trường thông tin     | Giá trị                          | Bắt buộc |
|-----|----------------------|----------------------------------|----------|
| 1   | Sys                  | Không nhập (Mặc định = Để trống) |          |
| 2   | Hàng hóa             | Mã hàng hóa XDS                  | *        |
| 3   | CHXD                 | Mã CHXD                          | *        |
| 4   |                      | Không nhập (Mặc định = Để trống) |          |
| 5   | Định mức hao hụt (%) | Tỷ lệ hao hụt                    | *        |
| 6   | Từ ngày              | Ngày bắt đầu có hiệu lực         | *        |

- **Bước 2:** Thực hiện copy dữ liệu trong file Template Excel vào hệ thống

 Chọn các dòng dữ liệu trên Excel để copy, không chọn dòng tiêu đề → Thực hiện Copy/ hoặc nhấn tổ hợp phím Ctrl +C để copy dữ liệu

| Sys  | Hàng hóa | CHXD         | Định mức hao hụt (%) | Bắt đầu    |
|------|----------|--------------|----------------------|------------|
| 1.50 | 0201004  | 212004       | 0.0500               | 01/03/2025 |
|      | 0601002  | 212004       | 0.0500               | 01/03/2025 |
|      | 0201032  | 212004       | 0.0100               | 01/03/2025 |
|      |          | Copy (Ctrl + | C)                   |            |
|      |          |              |                      |            |

#### 2. Thực hiện như sau

| êm Lưu (Ctrl-S      | ) Refresh    | [Hàng hóa]: |
|---------------------|--------------|-------------|
| Undo                | Ctrl+Z       |             |
| Redo                | Ctrl+Shift+Z | hóa 🐑       |
| Cut                 | Ctrl+X       | щ           |
| Сору                | Ctrl+℃       | III         |
| Paste               | Ctrl+V       |             |
| Paste as plain text | Ctrl+Shift+V |             |
| Select all          | Ctrl+A       | -           |
| Spellcheck          |              |             |
| Writing Direction   |              |             |
| ormart              | Ctrl+Shift+1 |             |

• Sau khi paste dữ liệu thành công, nhấn "Lưu (Ctrl+S)"

| Tỷ lệ l<br>/212004 -<br>Thêm | hao hụt định mức nhập<br>PETROLIMEX- CỨA HÀNG 04_DieuNTK |                                               |                   | 2          |       |      |
|------------------------------|----------------------------------------------------------|-----------------------------------------------|-------------------|------------|-------|------|
| Hàng hóa:                    |                                                          | Kho, CHXD: 212004 - PETROLIMEX- CUA HANG 04_D | euN 💽 Từ: [Enter] | 🗐 Đến: [Ei | nter] | (11) |
| [\$ys]®                      | Hàng hóa 🔻                                               | Kho 🐮                                         | Định mức hhụt % 🛉 | Từ ngày 🔻  | 0     |      |
| ~                            | 0201004                                                  | 212004 - PETROLIMEX- CỦA HÀNG 04_DieuNTK      | 0.0500            | 01/03/2025 | E     |      |
| ~                            | 0601002                                                  | 212004 - PETROLIMEX- CỦA HÀNG 04_DieuNTK      | 0.0500            | 01/03/2025 | (E)   |      |
| ×                            | 0201032                                                  | 212004 - PETROLIMEX- CULA HANG 04 DIPUNTK     | 0.0100            | 01/03/2025 | 151   |      |

#### 2.2 Danh mục phương tiện vận chuyển

#### a. Mục đích

Phương tiện vận chuyển và Barem các ngăn hàng của phương tiện được khai báo trên hệ thống SAP, sau đó hệ thống SAP tự động gửi sang EGAS.

Barem của PTVC là căn cứ để xác định lượng hàng theo từng ngăn của PTVC tại CHXD khi thực hiện nhập hàng - SR1.

#### b. Đường dẫn

- Menu: Hệ thống\ Dm toàn ngành\ Phương tiện vận chuyển
- Người thực hiện: PLX

| Phương     | Click vào mã phu         | rong tiện              | hương tiên]  | •                | [EDIT     | ALL] Show    | 100 lines 💙  | [IMPC |
|------------|--------------------------|------------------------|--------------|------------------|-----------|--------------|--------------|-------|
| Mä phương  | tiện 🌑 Tên 🛛 🗤 ng tiện 🕯 | Công ty vận tải 🔻      | Số đăng ký 🔻 | Người vận hàng 👻 | Ngày KĐ 💡 | Ngày h.hạn 🔻 | Trạng thái 🦷 |       |
| 1 30N-8707 | 30N-8707                 | Cty CP PETAJICO Hà Nội | 30N-8707     | Đặng Ngọc Tú     | 1/1/2019  | 31/12/2999   | 1            |       |
| 2 30N-8918 | 30N-8918                 | Cty CP PETAJICO Hà Nội | 30N-8918     | Không xác định   | 1/1/2019  | 31/12/2999   | 1            |       |
| 3 30N2745  | 30N2745                  | Cty CP PETAJICO Hà Nội | 30N2745      | Không xác định   | 1/1/2012  | 31/12/2099   | 1            |       |
| 4 30N8707  | 30N8707                  | Cty CP PETAJICO Hà Nội | 30N8707      | Đặng Ngọc Tú     | 1/1/2019  | 31/12/2099   | 1            |       |
| 4 30100707 | 30N0707                  | CIV CP PETAJICO Ha NO  | 20100707     | Dang Ngộc Tù     | 1/1/2019  | 51/12/2099   |              | 1     |

#### Phương tiện vận chuyển

| <> 1 mu /Ctrl_S)                                                                                                    | Xóa Back           | 1                          |                        |                                     |                           |              |
|----------------------------------------------------------------------------------------------------|--------------------|----------------------------|------------------------|-------------------------------------|---------------------------|--------------|
| Mã phương tiên                                                                                                    | [29C-99299 ] (*)   | 1.4/                       |                        |                                     |                           |              |
| Tên phương tiên                                                                                                    | 290-992-99         | (*)                        |                        |                                     |                           |              |
| Loai phương tiên                                                                                                    | Xe nhập hàng 🗸 (   | 5                          |                        |                                     |                           |              |
| Nhóm phương tiện                                                                                                    |                    |                            | ~                      |                                     |                           |              |
| Thuộc công ty                                                                                                    | 200028 - Cty CP PE | ETAJICO Hà Nồi             |                        | Ē                                   |                           |              |
| Số đảng ký                                                                                                    | 290-99299 (*)      | •                          |                        |                                     |                           |              |
| Ngày Kiểm định                                                                                                    | 1/1/2019           | )                          |                        |                                     |                           |              |
| Ngây h. han                                                                                                    | 31/12/2099         | ý.                         |                        |                                     |                           |              |
| Lái xe chính                                                                                                    | khong xach dinh    | (*)                        |                        |                                     |                           |              |
| Lái xe phu                                                                                                    |                    |                            |                        |                                     |                           |              |
| SĐT liên hế                                                                                                    |                    |                            |                        |                                     |                           |              |
| Email                                                                                                    |                    |                            |                        |                                     |                           |              |
| Trano thái                                                                                                    | Đạng hoạt động 🔉   | . (1)                      |                        |                                     |                           |              |
| The start of the start of the s | Dang noạt dọng     |                            |                        |                                     |                           |              |
| Danh sách ngăn                                                                                                    | 2                  |                            |                        |                                     |                           |              |
| Danh sách                                                                                                    | ngăn               |                            |                        |                                     | Show 100 lines 💙          | [IMPORT] 🔣 😨 |
| /29C-992-99                                                                                                    |                    |                            |                        |                                     |                           |              |
| IIII Thêm L                                                                                                    | uru (Ctrl-S) Refre | sh                         |                        |                                     |                           |              |
| Phương tiện                                                                                                    | 🝸 Ngăn số 🌒        | Barem cổ téc<br>(lít/cm) 🐑 | Cách lỗ nhập<br>(mm) 🐑 | Cách đường sinh thấp nhất<br>(mm) 🐑 | Dung tịch ngăn<br>(Lit) 🐑 | *            |
| 1 29C-992-99                                                                                                    | Ngăn 1 💌           | 5.000                      | 325                    | 1 635                               | 3 705.000                 | 0            |
| 2 290-992-99                                                                                                    | Ngăn 2 💌           | 5.000                      | 320                    | 1 640                               | 4 525.000                 | 0            |
| 3 29C-992-99                                                                                                    | Ngăn 3 💌           | 5.000                      | 325                    | 1 638                               | 4 455.000                 |              |
| 4 290-992-99                                                                                                    | Ngăn 4 💌           | 5.000                      | 327                    | 1 623                               | 5 910.000                 |              |
| 5 29C-992-99                                                                                                    | Ngăn 5 💌           | 5.000                      | 322                    | 1 640                               | 2 975.000                 | 0            |

#### 2.3 Mục đích đo bể

#### a. Mục đích

Định nghĩa mục đích đo bể làm căn cứ lên báo cáo Thẻ bể

- b. Đường dẫn
  - Menu: Hệ thống\ Dm toàn ngành\ Danh sách mục đích đo
  - Người thực hiện: PLX

| Refres | 1                              |         |       |                                   |   |        |   |           |
|--------|--------------------------------|---------|-------|-----------------------------------|---|--------|---|-----------|
| Mā 🌒   | Tên 🛫                          | Start v | End v | Event End y                       |   | Туре   | 1 | Ghi chú 😨 |
| 1 10   | Đo kiểm kê                     | 0       | 0     | 0                                 | ~ | 0      | ¥ | KS5       |
| 2 A3   | Đo trước xuất (chung)          | 2       | 0     | A4 - Đo sau xuất (chung)          |   | Export | Y | WS0       |
| 3 A4   | Đo sau xuất (chung)            | 0       |       | 0                                 | ~ | Export | Ŷ | WS3       |
| 4 N5   | Do trước nhập di chuyển NB Cty | 2       |       | N8 - Đo sau nhập đi chuyển NB Cty | - | Import | 4 | SR1       |
| 5 NB   | Đo sau nhập đi chuyển NB Cīy   | D       |       | 0                                 | ~ | Import | ¥ | SR1       |
| 6 N7   | Đo trước xuất di chuyển NB Cty | 8       | D     | N8 - Do sau xuất di chuyển NB Cty | - | Export | * | SO1       |
| 7 NB   | Đo sau xuất đi chuyển NB Cty   | 0       |       | 0                                 | v | Export | ¥ | SO1       |

#### Các trường thông tin

| Tham số   | Giá trị                                                                                                    |
|-----------|----------------------------------------------------------------------------------------------------|
| Mã        | Mã nghiệp vụ đo bể                                                                                                    |
| Tên       | Tên nghiệp vụ đo bể                                                                                                    |
| STT       | Số tự nhiên tăng dần, có thể trùng nhau. Dùng để sắp xếp nếu các phép<br>đo có cùng thời điểm đo                                                              |
| Start     | Giá trị "x" hoặc để trống. Đánh dấu phép đo bắt đầu trong nghiệp vụ có<br>phép đo bể là 1 cặp                                                                 |
| End       | Giá trị "x" hoặc để trống. Đánh dấu phép đo kết thúc trong nghiệp vụ có<br>phép đo bể là 1 cặp                                                                |
| Event_End | Ghi nhận giá trị mã đo kết thúc tương ứng với các phép đo có trường<br>Start = "x"                                                                            |
| TypeIE    | Gồm 02 giá trị "I" và "E", có thể để trống (tương ứng với phép đo cho<br>nghiệp vụ nhập hoặc xuất. Phép đo không cho mục đích nhập hoặc xuất<br>thì để trống) |
| Ghi chú   | Mã Tcode tương ứng                                                                                                    |

#### 2.4 Khai báo khoảng hợp lệ cho tham số D15 và nhiệt độ

#### a. Mục đích

 Tập đoàn sẽ khai báo khoảng hợp lệ cho tham số D15 và nhiệt độ để chương trình làm cơ sở chặn khi cửa hàng cập nhật D15 và nhiệt độ sai (ngoài phạm vi cho phép)

#### b. Đường dẫn

- Menu: Hệ thống\ Dm Chung\ Dải kiểm soát nhiệt độ, D15
- Người thực hiện: PLX

#### 2.5 Khai báo cấu hình đo hàng hóa tại PTVC - Company

#### c. Mục đích

 Đơn vị khai báo cho cửa hàng cập nhật H mức dầu hay H chênh lệch khi nhập hàng XDS (SR1). Nếu đơn vị khai báo H mức dầu thì H chênh lệch sẽ được chương trình tự tính theo Barem cổ téc của ngăn phương tiện và ngược lại nếu khai báo H chênh lệch thì chương trình sẽ tính ra H mức dầu

#### d. Đường dẫn

- Menu: Hệ thống\ Quản trị hệ thống\ Cấu hình đo hàng hóa tại PTVC Company
- Người thực hiện: Quản trị đơn vị
   STITH Quản Hệ thứng De base ngàm BHTQ De công tự C truces Dâu

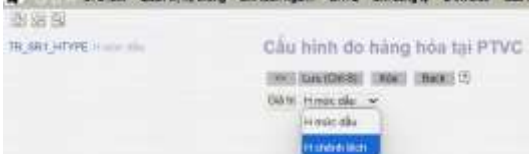

- 3. TÍNH TOÁN, QUẢN LÝ DENSITY 15 BỀ CHỨA
- a. Mục đích

- Ghi nhận thông tin D15 bể cùng các thông tin liên quan sau mỗi lần nhập hàng theo công thức bình quân gia quyền để tính toán lượng hàng tại bể được chính xác hơn
- Công thức tính toán: Theo phụ lục 02

#### b. Đường dẫn

- Menu: CHXD\ Cấu hình CHXD\ D15 bể
- Người thực hiện: CHXD/ Văn phòng CTY/CN
- Quyền thực hiện: CH6 Quản lý kho
- Chỉ được thay đổi dữ liệu tại môi trường EGAS CENTER

#### c. Hướng dẫn chi tiết

- Sau mỗi lần nhập hàng (NSD lưu chứng từ SR1) thành công, hệ thống tự động tính toán D15 bình quân sau nhập và lưu giá trị vào danh mục. Với các dữ liệu hệ thống tính toán, NSD không được sửa các thông tin này.

CHXD phải nhập thủ công giá trị khởi tạo lần đầu cho bể khi bắt đầu áp dụng nghiệp vụ mới nếu có lượng hàng tồn trong bể hoặc nhập khi kiểm kê cuối tháng. Cách thức nhập thủ công như sau:

 Bước 1: Vào Menu: CHXD\ Cấu hình CHXD\ D15 bể → Click chọn nút "Thêm"

| D15 tel                |                 |                                                        |          |        |             | the street or par- | arty Millio |              |                         |                                                                                                    |     |
|------------------------|-----------------|--------------------------------------------------------|----------|--------|-------------|--------------------|-------------|--------------|-------------------------|----------------------------------------------------------------------------------------------------|-----|
| A DEC DECE             | HE MANUE +31.71 | <ul> <li>Making St. Phys.</li> <li>[Detted]</li> </ul> | da nak j | C      |             | YB                 |             |              |                         |                                                                                                    |     |
| **                     | Aliting the st  | That plan it                                           |          | Sault. | -           | 48.0               | 110 *       | Presidence - | Name Rad 1              |                                                                                                    | 181 |
| - Dumannawa            | 101,000         | 1040001001                                             |          |        | 1000        | 5.5% 000           | 1.040.000   | 100          | ANTIONE - DO INVITA-I   | prime rethin with uperkine of the walt of some of a cooperation                                                                                                    |     |
| E FIRST STREET         | 341,000         | 1040023100                                             | 12       |        | 10.000      | 8.000              | 1.000       | 100          | 10011002 - D/D 8.1075-4 | ALCORATE AND A CONTRACT AND A CONTRACT OF A LODGE AND A CONTRACT OF A LODGE AND A CONTRACT OF A CONTRACT OF A LODGE AND A CONTRACT OF A LODGE AND A CONTRACT OF A CONTRACT OF |     |
| #                      | 9643193         | Intelligence and                                       | 120      |        | 4 -8.000    | 6.000              | 4.68        |              | AMA-1000-040 0 0962-0   | stoost, extending minimum previous at the most hit - polythese                                                                                                    |     |
| & Dumperetäget         | MACONE.         | tended the                                             | 100      | 1.0    | 4.0000      | 8.000              | 1.14M       | 30.0         | maining. Do a seture    | Salaki PETROLAREN TAIN MARK 65, TAAR 141 (* 1981) 441. DO 1885 a                                                                                                    |     |
| · immerrenen []        |                 | 11003031110                                            | 12       |        | 4 1000      | 304 444            | Date:       |              | meeting - DD is met.u   | 11080. PETROLANDA COLA-MARCH, Dane LAT IN MILL AND COLOMICS                                                                                                    |     |
| B. DOWNSTONAL          | 101270          | 11-12032-12-08                                         | 100      |        | 1.0000      | 294.000            | 224.000     |              | 100100 00100-           | a 10040 - PRTREAMENT COAL-SHE WAS THAN AND IN THIS AND THE ADDRESS AND A                                                                                                    |     |
| T COMPLETENCE T        | 00.010          | 14 million 42-58                                       | 100      |        | 4 . 18 2000 | 6.000              | 4.600       |              | CONTRACT NAME REPORT-OF | Allower, Performance minimum at how with a moon what without a                                                                                                    |     |
| 8 STORE 1104000        | 381,216         | examined by an                                         | 1911     |        | a 34.4505   | 848.000            | 100100      |              | sectory - point million | Artista warmen and a character man and a state of a solar bar, bo b min a                                                                                                    |     |
| a promitestages        | 891234          | AAMONINE DALON                                         | 100      |        | . 26,4000   | 202.000            | 272.000     | Ulate        | JM14300-001846-0        | pideal PETROLINES, CONVERSION, Date of the Mail 144 + 100 0 MLA                                                                                                    |     |
| The Discount of Handal | 101210          | INVESTIGATION OF                                       | 100      |        | 0000        | 100.001            | 8.000 (00)  | 44           | mereldo - 00 1 mm. 1    | annen Perminanen führhäusen, fam all + kont fall boolmin                                                                                                    |     |
| 11.2                   | 0012788         | 1010223-0146                                           | 120      |        | 34 6200     | 100.000            | 89.80       |              | MALESS OF 3 MILL        | DISSE PETROLINES CON-HIRS DI CARE ALTAR BUILT MI L'OD CHELS                                                                                                    |     |
| 48-8                   | and the         |                                                        | 100      |        | a hinter    | 0.000.000          | 0.008.000   | 144.44       | mannoo, bo a sec-       | Distail Partner, and the second state and the second state (000) miles                                                                                                    |     |
| 18.8                   | 10000144        | 14000                                                  | 1        |        | 4 31.0000   | 41 111 000         | *******     |              | meeting, on a method    | 21080 - WINDLINGS CONTRACTOR DATE AND A ROOM IN CONTRACT                                                                                                    |     |
|                        |                 | 10000                                                  | 1        |        | 1 10 1000   | ********           | 10.000.000  |              | Garrier, say of Parks.  | ELIGNE, PETTOL AND, INFO HERE IN MARKET IN MARKET AND AND AND AND AND AND AND AND AND AND                                                                                                    |     |

Bước 2: Nhập thông tin các trường theo mô tả cột nhập thủ công → Click "Lưu (Ctrl +S)" hoặc nhấn tổ hợp phím Ctrl + S để lưu chứng từ

| D15-be                                    | and the second second second second second second second second second second second second second second second                                                                                                    | 20ce 100 lines w | participal (M. C. |          |           |                                 |                                                |                             |      |
|-------------------------------------------|----------------------------------------------------------------------------------------------------|------------------|-------------------|----------|-----------|---------------------------------|------------------------------------------------|-----------------------------|------|
| a langer ( data ministra                  | NAMES AND TAXABLE AND ADDRESS OF ADDRESS OF | 1 × 11 14        | Part of the       | -        |           | Billing Status                  |                                                |                             | _    |
|                                           | a datas transfer                                                                                                    | 2                |                   |          | 44.000    | Billing Martin Science          | CHECKENS MC TROUGHT CHECKEN                    | n an ar ar ar               | 7    |
| A DOMESTIC AND IN COLUMN                  | BRANK MARKET                                                                                                    | 941              | 75-000            | 1000-000 | 11000-000 | AND DECEMPTION AND A DECEMPTION | TOTAL ADVICTORY OF AVAILUE DAYS                | 1 9444 644 00 8395 0        | 100  |
| a managements                             | STREET, PROPERTY AND                                                                                                    |                  | 10.000            | 0.004    | 1000      | THE OWNER, BUILDING             | FOR ANY DESCRIPTION OF THE PARTY OF            | THE NAME AND ADDRESS.       |      |
| ·                                         | interest and and a second pro-                                                                                                    | 1.00             | 1.0000            | 1000     | 1.44      | 471 001000 0010MLF              | primes, representation with advantational      | - mener - 64.0 - 60 m Me. / |      |
| 8- // ( ) ( ) ( ) ( ) ( ) ( ) ( ) ( ) ( ) | MIDT TADAILM                                                                                                    |                  | 10 1000           | 0.000    | 1.04      | - UT11 (00140-001/004)          | parties out the state of a state of particular |                             |      |
| a doorantedation                          | CHARGE CARGINE.                                                                                                    |                  | HE 2000           | 294.525  | 20100     | NM NOTICE DOCUMENT              | example operation of a labor of particular     | and and be and              |      |
|                                           | The second second second second                                                                                                    |                  |                   | 1000     |           | and contrast and contrast       | Charles include and the state of the second    | and the second              | 1.00 |

Các trường thông tin

| STT | Trường<br>thông tin | Nhập thủ công               | Tự động                                      | Bắt<br>buộc |
|-----|---------------------|-----------------------------|----------------------------------------------|-------------|
| 1   | ID                  | Hệ thống sinh tự động       | ID của chứng từ SR1<br>được tính toán (Số B) | *           |
| 2   | Số chứng<br>từ      | Mặc định = "Khởi tạo"       | Số chứng từ SR1 được<br>tính toán            | *           |
| 3   | Thời gian           | Thời gian đo thực tế tại bể | Thời gian đo bể sau nhập<br>tại SR1          | *           |

| STT | Trường<br>thông tin | Nhập thủ công                                             | Tự động                         | Bắt<br>buộc |
|-----|---------------------|-----------------------------------------------------------|---------------------------------|-------------|
| 4   | Denstt              | Tỷ trọng thực tế tại bể                                   | Không sử dụng                   |             |
| 5   | Dens15              | Tự động tính từ Denstt                                    | Dens15 bể sau nhập tại<br>SR1   | *           |
| 6   | Nhiệt độ            | Nhiệt độ thực tế tại bể                                   | Nhiệt độ bể sau nhập tại<br>SR1 | *           |
| 7   | LTT                 | Số lượng Lit thực tế tại bể                               | Lit TT bể sau nhập tại<br>SR1   | *           |
| 8   | L15                 | Số lượng Lít 15 quy đổi theo<br>nhiệt độ, tỷ trọng tại bể | L15 bể sau nhập tại SR1         | *           |
| 9   | Phiếu xuất<br>kho   | Mặc định = "Khởi tạo"                                     | Số phiếu xuất kho tại<br>SR1    | *           |
| 10  | Hàng hóa            | Mã - Tên hàng hóa                                         | Mã - Tên hàng hóa               | *           |
| 11  | Bể                  | Mã - Tên bể chứa                                          | Mã - Tên bể chứa                | *           |
| 12  | CHXD                | Mã - Tên CHXD                                             | Mã - Tên CHXD                   | *           |

## 4. NHẬP DI CHUYỀN XĂNG DẦU SÁNG – SR1

## 4.1 Cửa hàng có sử dụng TĐH

#### a. Trước khi nhập hàng xuống bể:

- Vào Menu: CHXD\ Kho\ Nhập di chuyển XDS đến CHXD
- Bước 1: Chọn bể hàng hóa cần nhập hàng → Chọn Kho xuất hàng → Nhập số phiếu và ngày phiếu của vận đơn → Click "Chốt TĐH trước nhập"

| MÃ BÉ/Vòi bom                    | TÊN BÉ/Vồi bom                                                                | TÐH         | HÀNG HÓA                                                        | Ngày lấy hệ số                | định mức h       | nao hụt vận tả | ii: 28/3/2025 | 🗐 View hệ số |
|----------------------------------|-------------------------------------------------------------------------------|-------------|-----------------------------------------------------------------|-------------------------------|------------------|----------------|---------------|--------------|
| 63011<br>63005<br>63006<br>63001 | Bế 11 - RON95-III<br>Bế 5 - RON95-IV<br>Bế 6 - RON95-IV<br>Bế 1 - DO 0.055-II | Y<br>Y      | Xăng RON95-III<br>Xăng RON95-IV<br>Xăng RON95-IV<br>DO 0.055-II | Kho xuất:<br>Km vận đơn:      | Kho Bãi c<br>18  | háy            | *             |              |
| 630001<br>630002<br>630003       | Vòi 1_DO 0.05S-II'<br>Vòi 2_DO 0.05S-II<br>Vòi 3_DO 0.05S-II                  | Y<br>Y<br>Y |                                                                 | Số phiêu xuất:<br>Ngày phiếu: | 106<br>28/3/2025 | Ð              |               |              |
| 63002<br>630006                  | Bế 2 - DO 0.05S-II<br>Vòi 6 DO 0.05S-II                                       | Ŷ           | DO 0.05S-II                                                     | Chốt TĐH trư                  | ớc nhập          | Chứng tử gia   | ao nhận >>    |              |
| 63004<br>630005                  | Bế 4 - DO 0.05S-II<br>Vài 5, DO 0.05S-II                                      | Y           | DO 0.05 S-II                                                    |                               |                  |                |               |              |
| 63003<br>630004                  | Bế 3 - DO 0.001S-V<br>Vòi 4_DO 0.001S-V                                       | Y<br>Y      | DO 0.001S-V                                                     |                               |                  |                |               |              |

- Bước 2: Tab "Vận đơn"

| Nhập đi chuyển           | XDS den CHXD                       |              |             |             |               |                   |        |                                   |                                                                                                    |
|--------------------------|------------------------------------|--------------|-------------|-------------|---------------|-------------------|--------|-----------------------------------|----------------------------------------------------------------------------------------------------|
| Nalu all 25/10/025 11 27 | CON UNL (Masker)                   |              |             |             |               |                   |        |                                   |                                                                                                    |
| Vinden Entration         | PERSONAL PROPERTY OF THE PERSON OF | THE OWNER.   | CHEWINE, NY | CHINES IN   | Thing so ad a | 10                |        |                                   |                                                                                                    |
| 56 xe solifiént2         | - On etc.                          | 11 monte and |             | and the set |               | Control Incontrol |        | and the state of the second state | and the second second second second second second second second second second second second second second second |
| 90 Play                  | gindar huhads                      | 50 Dens 11   | VCF         | 1177        | 1.95          | Số triệu năm 1/1  | TO SEE | tigay produ Sõphulu               | Han Land Oliv Oling                                                                                              |
| 1                        | 9901082-00-0.055-8 32              | 4 831        | 0.9549      | 5.000       | 4 825         |                   |        | 2624 29932025 000                 | 0 2000011542 × Land 70                                                                                           |
| 1                        |                                    |              |             |             |               |                   |        |                                   |                                                                                                    |

- Số xe: NSD chọn số phương tiện trong danh sách. Trường hợp không có phương tiện trong danh sách NSD thực hiện như sau:
  - Click chuột vào ô số xe → Nhấn phím "Enter" → hệ thống tự động gọi lên EGAS CENTER để lấy thông tin phương tiện từ SAP sang EGAS
  - Lưu ý: Tại EGAS CLIENT, CHXD cần thực hiện đồng bộ dữ liệu để Phương tiện được đồng bộ từ CENTER về CLIENT
- Hệ thống tự động Load toàn bộ thông tin từ SAP trả về căn cứ vào "số phiếu xuất, ngày phiếu, kho xuất". NSD kiểm tra thông tin với vận đơn thực tế tại CHXD.
- Trường hợp không Load được thông tin từ SAP:
  - NSD Click nút "*Load PXK*" để hệ thống Load lại thông tin từ SAP.
  - Hoặc nhập thủ công theo thông tin trên vận đơn nếu không Load được thông tin từ SAP. Lưu ý: Cần nhập thông tin "Lệnh điều động" ghi trên vận đơn

| AP DOÀN<br>ONG TY X<br>IHH MQT<br>I 15 Lê Duậ<br>số thuế. 030 | N XÀNG DÀU VIỆT NAM<br>ÀNG DÀU KHU VỰC II<br>THÀNH VIÊN<br>n, P. Đản Nghả, Q. 1, TP Hồ Chi Minh<br>20555450 | PHIE<br>KIÊM VẠI<br>(Chúng tù<br>Ngày 26 | U XUÁT<br>N CHUYĖ<br>glây của hóa đơ<br>tháng 03 nă | KHO<br>N NỌI BỌ<br>m diện từ)<br>tim 2025 | ký hiệu: 6K25NAA<br>Số: 31541 |
|---------------------------------------------------------------|----------------------------------------------------------------------------------------------------|------------------------------------------|-----------------------------------------------------|-------------------------------------------|-------------------------------|
| ăn cử lê                                                      | nh điều đông số: 2063142273                                                                                 | Ngày 25 thá                              | ng <u>03</u> năm 2                                  | 2025 Của VP Ciy                           | XD KVII -TNHH MTV             |
| on vi dia                                                     | to hang: CÔNG TY XĂNG DÁI                                                                                   | KHU VUC II TNHE                          | MOT THANH                                           | IÊN                                       |                               |
| Dia chi: 1                                                    | 5 Lê Duận, P.Bốn Nghẻ, Q.1, T                                                                               | P Hồ Chỉ Minh                            | MARK MOREN CO                                       |                                           |                               |
| Don vi nh                                                     | an hàng: Chỉ nhánh Xăng Dầu                                                                                 | Sài Gòn                                  |                                                     |                                           | 1266                          |
| Dia chi: 1                                                    | 5, Lê Duần Quận I, Hồ Chỉ Min                                                                               | h                                        |                                                     |                                           | 1800                          |
| Dièm gia                                                      | o hang: PETROLIMEX-CH 76                                                                                    |                                          |                                                     |                                           | - Tel                         |
| . HÀNG                                                        | HÔA DỊCH VỤ                                                                                                 |                                          |                                                     |                                           | 8738                          |
| STT                                                           | Tên vật tư hàng hóa                                                                                         | Đơn vị                                   | Số lượng                                            | Đơn giá                                   | Thành tiền                    |
| 1                                                             | 2                                                                                                    | 3                                        | 4                                                   | 5                                         | 6=4x5                         |
| 1 X2-                                                         | ng RON 95-V                                                                                                 | Lit                                      | 26.000                                              |                                           | N- N                          |
| L15                                                           | 5/Kgta/D15/VCF/WCF 25506/18686/                                                                             | 30,15/0,7337/0,9810/0,7                  | 326                                                 |                                           | anor                          |
|                                                               |                                                                                                    |                                          |                                                     |                                           | hapt                          |
|                                                               |                                                                                                    |                                          |                                                     |                                           |                               |
|                                                               |                                                                                                    |                                          |                                                     |                                           |                               |
| -                                                             |                                                                                                    |                                          |                                                     |                                           | Bug                           |
|                                                               |                                                                                                    |                                          |                                                     |                                           |                               |
|                                                               | 4.01                                                                                                    |                                          |                                                     |                                           | 2 22                          |
| Tón                                                           | g số tiên:                                                                                                  |                                          |                                                     |                                           | 5                             |
| Tổng s<br>II. THÔ<br>Kho xu                                   | ố tiền thanh toán bằng chữ:<br>NG TIN BỔ SUNG<br>Jắt: Tổng kho Xăng dầu Nhà Bộ                              | Kh                                       | o nhập: PETROI                                      | LIMEX-CH 76                               | this Cons ty                  |
| Số phi                                                        | uơng tiện: 51D43355                                                                                         | Do                                       | m vị cung cấp v                                     | ận tải: CTY CP VT<br>PETROLIM             | & DV<br>EX SG                 |
| Mā tim                                                        | n kiém: 4003220633                                                                                          | Ng                                       | ười vận tải: TR/                                    | AN NGOC THACH                             | 8                             |
| Khoản                                                         | ng cách tắm mức: H001: 8                                                                                    | H002: 5; H003: 10; H                     | 004: 2; H005: 2;                                    |                                           | 200                           |
| Số niệ                                                        | m: 24703868-888                                                                                             | M                                        | a tra cứu: 25P1K                                    | мто•                                      | 0.00                          |
|                                                               |                                                                                                    | W                                        | ebsite tra cứu: h                                   | ttps://hoadon.petrol                      | limex.com.vn                  |
| -                                                             | annille shine til sam k/s lö håne d                                                                         | at chất lượng, phủ hợp                   | TCCS đã công b                                      | δ.                                        | a dor                         |
| Doanh                                                         | Don vị xuất hàng<br>(Kỳ, ghi rõ họ, tốn)                                                                    |                                          |                                                     | Đơn vị nhập hải<br>(Kỹ, ghi rõ họ, tố     | n)                            |
| Serv                                                          | sture Valid                                                                                                 |                                          | E.C. The                                            | ANH YANG DAL                              | I SALGON 3                    |
| Ky bi<br>VUC<br>ngity                                         | E CÔNG TY XĂNO DÂU KHU<br>E TRIHH MỘT TRIÀNH VIỆN Kỹ<br>2003-2025                                           |                                          | PETH                                                | TTVAX-CUA                                 | HANG 76                       |
|                                                               |                                                                                                    |                                          | DE-EX, CL                                           | 1 million                                 |                               |

- Bước 3: Tab "PTVC tại kho"

| Nihi)<br>Naky s | p di chuyến XD5 đến CHX<br>8 216001 110 - Elle rojewei | D           |          |             |       |                                                                                                    |          |                     |                 |           |            |                      |                   | -         |
|-----------------|--------------------------------------------------------|-------------|----------|-------------|-------|----------------------------------------------------------------------------------------------------|----------|---------------------|-----------------|-----------|------------|----------------------|-------------------|-----------|
| 10803           | PTWO NE ROLD                                           | 0080.258    | CHIRADAE |             |       | and the second second se |          | _                   |                 |           |            |                      | Lax stre bri      | C (3) (41 |
| ad ee [         | 0000001412-200000442 134-34-                           |             |          |             |       |                                                                                                    |          |                     |                 |           |            |                      |                   |           |
| 1611            | 16062-008                                              | -mgate      | 1000100  | Ethone Stat | NOP.  | LTT                                                                                                    | 0.78     | of some allocations | THE LONG OF COL | of states | 10.000.000 | Three prorp can also | BE THE COMPANY OF |           |
| 1               | 1001 20200000                                          | · Inda in a |          | 12          | 0.000 | in see I                                                                                                    | - a Mitt |                     |                 | 10000     |            |                      |                   |           |
| •               | COME #SOUTH OF FL                                      | = NGRO F    | -        |             |       | 1000                                                                                                    |          |                     |                 |           |            |                      |                   | x         |

- Hệ thống tự động Load toàn bộ thông tin từ SAP trả về căn cứ vào "số phiếu xuất, ngày phiếu, kho xuất". Trường hợp không Load được thông tin từ SAP, NSD nhập thủ công.
- Bước 4: Tab "PTVC tại CHXD"

-

| Nhập đi chuyển XDS đến CHXD<br>Ngự đi transiti 🗉 từ được độ |         |        |         | (Tangan In | _              |                   |           |          |   |       |               | summer a state                          |
|-------------------------------------------------------------|---------|--------|---------|------------|----------------|-------------------|-----------|----------|---|-------|---------------|-----------------------------------------|
| Mar concerning society of the<br>Many Pole                  | nyin    | salite | Dece,17 | 107        | 111            | - 111             | -         | Dens Dr. | - | Marth | ad mysiki sou | and under proving state radie . provent |
| 8 001009 - DC 0.0016 /<br>8 001009 - DC 0.0016 /            | Nganz w | ×      | 815     | 0.0407     | 1 000<br>4 000 | 4 912 10<br>2 994 | 990<br>18 | 123.1    | 1 |       |               |                                         |

 Bước 4.1: Click chọn "Copy from PTVC tại Kho": hệ thống tự động load thông tin tại tab "PTVC tại Kho"

- Bước 4.2: Tích chọn "ĐCNB" vào các ngăn không nhập vào bể : Hệ thống tự động load các thông tin còn lại từ tab "PTVC tại Kho" và không cho NSD sửa
- Bước 4.3: Tại các ngăn không tích chọn "ĐCNB":
  - NSD nhập các thông tin tại phương tiện theo từng ngăn gồm: Nhiệt độ, Dens TT, LTT, L15, H mức dầu (hoặc H chênh lệch), Số lit mẫu lưu, Số niêm phong chai mẫu (Lưu ý: Nhiệt độ và Dens TT phải được đo tính cùng vị trí và thời điểm)
  - Hệ thống hỗ trợ tính toán:
    - VCF từ nhiệt độ và Dens TT;
    - LTT, L15: từ H mức dầu (hoặc H chênh lệch) và Barem của phương tiện (nếu có)

#### *Lưu ý*:

+ Cửa hàng chỉ phải nhập H mức dầu hoặc H chênh lệch do đơn vị cấu hình. Khi nhập H mức dầu thì chương trình căn cứ theo Barem cổ téc của ngăn phương tiện để tính ra H chênh lệch và ngược lại nếu cửa hàng cập nhật H chênh lệch thì chường trình sẽ tính ra H mức dầu.

+ Khi không có Barem cổ téc của ngăn phương tiện thì cửa hàng phải cập nhật cả 02 thông tin về H mức dầu và H chênh lệch

- Bước 5: Tab "Phần đo bể":

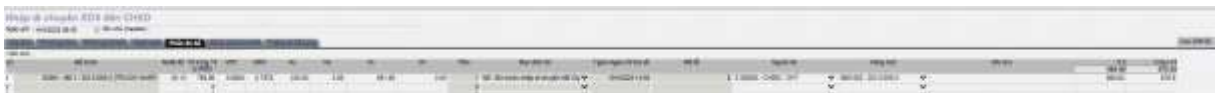

- Hệ thống tự động Load thông tin bể ở thời điểm hiện tại. Trường hợp không Load được thông tin, NSD thực hiện Click nút "Load TĐH" để lấy lại thông tin
- o Lưu ý:
  - Tỷ trọng 15 bq trước nhập được lấy theo Tỷ trọng 15 (Dens15) gần nhất của bể tại danh mục "D15 bể". Trường hợp không khai báo tại danh mục, hệ thống tính toán D15 bq trước nhập = D 15 bình quân của phương tiện vận chuyển
  - Mục đích đo: N5- Đo trước nhập di chuyển nội bộ công ty
  - Người đo: NSD chọn User thực hiện đo bể. Mặc định = User đăng nhập
  - Hàng hóa: Mặc định = Mã + Tên hàng hóa gắn với bể chứa
- **Bước 6:** Tab "Số đo vòi bơm chốt":

| Nhập :<br>Ngày giả | di chuyển XDS đến<br>Hiệt Quốc đã đã đến đến đến thế | CHXD<br>(reader) |        | 0.00.00.00 |                  |       |                    |                      |                             |   |           |
|--------------------|------------------------------------------------------|------------------|--------|------------|------------------|-------|--------------------|----------------------|-----------------------------|---|-----------|
| / Grishi           | Villiam                                              | si nia           | Sitesh | Gii TCH    | Time Ages of the | wi di | Tirw Agas-ed suffi | Hang Inst            |                             | _ | Orientica |
| 1                  | 635001 - W/ 1 DO 0.055-#                             | 24 215 380       | 0.00   | 1          | 10/4/2025 12:56  | 6     |                    | 0601002-00-005-F     | ₩ 60001 ( Bě 1 - DO 0 085-8 | v | CONCOURS. |
| 2                  | 606662 - Vol 2, DO 0.055-8                           | 10 002 907       | 0.00   | 1          | 10/4/2025 13:58  | 0     |                    | 0001002-0000058-0    | ✓ 63001 - B€ 1 - DO 0 065-8 | ¥ |           |
| 1                  | 838883 - Véi 3_DO 0.095-8                            | 10 253 255       | 0.00   | 1          | 10/4/2025 11:58  | 0     |                    | 0001002 - DO 0.085-0 | ¥ 63001 - 8€ 1 - DO 0 665-8 | ¥ |           |
|                    |                                                      | 0.000            | 0.000  |            |                  |       |                    |                      |                             | - |           |

 Tại Tab "Số đo vòi bơm chốt": Hệ thống tự động Load thông tin vòi bơm tương ứng với bể nhập hàng ở thời điểm hiện tại. Trường hợp không Load được thông tin, NSD thực hiện nhập thủ công

- o Lưu ý:
  - Bể: Mã + Tên bể chứa được gán với vòi bơm (Tại danh mục Vòi bơm)
  - Hàng hóa: Mã + Tên hàng hóa của bể chứa được gán với vòi bơm (Tại danh mục bể chứa)
- Bước 7: Tab "Thông tin bổ sung": chỉ dùng cho nghiệp vụ Đo tính hàng tại Phương tiện
- **Bước 8:** Lưu thông tin trước nhập: NSD Click nút "**Lưu**" để ghi nhận thông tin trước nhập vào hệ thống

#### b. Sau khi hoàn thành nhập hàng xuống bể:

- Vào Menu: CHXD\ Kho \ Nhập di chuyển XDS đến CHXD
- Bước 1: Chọn bể hàng hóa cần nhập hàng → Chọn Kho xuất hàng → Nhập số phiếu và ngày phiếu của vận đơn → Click "Chứng từ giao nhận"

| ~         | iộn be nhập    |                                      |     |                                 | _ | II             |          |               | •             | -      |         |
|-----------|----------------|--------------------------------------|-----|---------------------------------|---|----------------|----------|---------------|---------------|--------|---------|
|           | MĂ BÉ/Vòi bom  | TÊN BÊ/Vòi bom                       | TÐH | HANG HOA                        |   | Ngay lay hệ số | dinh mưc | hao hụt vận t | ai: 28/3/2025 | E View | v hệ số |
|           | 63011<br>63005 | Bế 11 - RON95-III<br>Bế 5 - RON95-IV | ×   | Xăng RON95-III<br>Xăng RON95-IV |   | Kho xuất:      | Kho Bãi  | cháy          | *             |        |         |
| Н         | 63006          | Bé 1 - DO 0.055-IV                   | Y   | DO 0.055-IV                     |   | Km vận đơn:    | 18       |               |               |        |         |
| had       | 630001         | Vòi 1 DO 0.05S-II'                   | Ŷ   | 000.000                         |   | Số phiếu xuất: | 106      |               |               |        |         |
|           | 630002         | Vòi 2 DO 0.05S-II                    | Ŷ   |                                 | ŏ | Noày phiếu:    | 28/3/202 | 5             |               |        |         |
|           | 630003         | Vòi 3 DO 0.05S-II                    | Y   |                                 |   |                | LOIDILOL | 100           |               |        |         |
| ~         | 63002          | Bế 2 - DO 0.05S-II                   | Y   | DO 0.05S-II                     |   | Chất TĐH tru   | óc obâo  | Chima tie a   | iao nhân >>   |        |         |
|           | 630006         | Vòi 6 DO 0.05S-II                    | Y   |                                 |   | Onot Ton Ind   | ocimap   | Chung tu g    | noo minin aa  |        |         |
| $\square$ | 63004          | Bế 4 - DO 0.05S-II                   |     | DO 0.05 S-II                    |   |                |          | -             |               | ,      |         |
|           | 630005         | Vòi 5 DO 0.05S-II                    | Y   |                                 |   |                |          |               |               |        |         |
|           | 63003          | Bế 3 - DO 0.001 S-V                  | Y   | DO 0.001 S-V                    |   |                |          |               |               |        |         |
|           | 630004         | Vòi 4 DO 0.001S-V                    | Y   |                                 |   |                |          |               |               |        |         |

- **Bước 2:** Tab "Vận đơn": Hệ thống tự động Load thông tin được cập nhật ở bước chốt trước nhập
- **Bước 3**: Tab "PTVC tại kho": Hệ thống tự động Load thông tin được cập nhật ở bước chốt trước nhập
- Bước 4: Tab "PTVC tại CHXD": Hệ thống Load thông tin PTVC tại CHXD ở bước chốt trước nhập
- Bước 5: Tab "Phần đo bể"

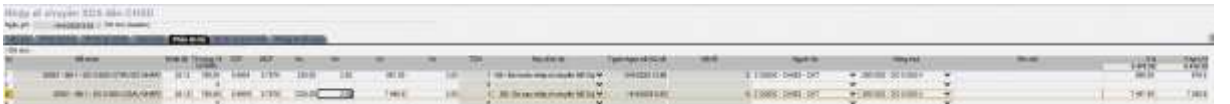

- Hệ thống tự động Load thông tin bể ở thời điểm trước và sau nhập:
  - Trước nhập: Load thông tin bể ở bước đo trước nhập
  - Sau nhập: Load thông tin bể đo ở thời điểm hiện tại. Trường hợp không Load được thông tin bể sau nhập, NSD thực hiện Click nút "Load TĐH" để lấy lại thông tin đo bể sau nhập → NSD chọn User thực hiện đo bể. Mặc định = User đăng nhập
- o Lưu ý:
  - Tỷ trọng 15 sau nhập được tính toán theo công thức tại Phụ Lục 02
  - Mục đích đo: N6- Đo sau nhập di chuyển nội bộ công ty

- Người đo: NSD chọn User thực hiện đo bể. Mặc định = User đăng nhập
- Hàng hóa: Mặc định = Mã + Tên hàng hóa gắn với bể chứa
- Bước 6: Tab "Số đo vòi bơm chốt"

| Nhập c<br>Ngây giớc | ti chuyển XDS đến (<br>Hiki2020 9.52 12 Chi chỉ ( | CHXD<br>Nater |            |       |                   |       |    |                   |                      |   |                            |   |           |
|---------------------|---------------------------------------------------|---------------|------------|-------|-------------------|-------|----|-------------------|----------------------|---|----------------------------|---|-----------|
| Ghi shù             | Visition                                          | Số đầu        | sd cult    | CATCH | Terre Agas-ud diu | NS IS |    | Time Agained audi | Hang heat            |   | ná                         |   | Child Hat |
|                     | #30001 - Will DO 0.055-17                         | 24 218 360    | 24 218 300 |       | 104/2025 12 58    |       | 12 | 14/4/2028 9:52    | 0001002 - DO 0.055-4 |   | 83001 - BE 1 - DO 0 055-0  | * | 0         |
|                     | 636662 - WH 2, DO 0.065-11                        | 10 062.007    | 15 592 507 | - 1   | 10/4/2025 13:58   |       | 6  | 14/4/2020 0:52    | 0001002 - 00 0.055-8 | ~ | 63001 - BE 1 - DO 0.055 #  | v | 0         |
| 1                   | 1-890.0 OC_6 HV- 090008                           | 16 353 258    | 18 282 288 | 1     | 10/4/2025 13:39   |       | 14 | 1414/2028 0.62    | 0001002 - 00 0.095-8 |   | 60001 - Bil 1 - DO 0.095-8 | ¥ |           |
|                     |                                                   | £ 000 B       | 0.000      |       |                   |       | 18 |                   |                      |   | (I)                        | * |           |
|                     |                                                   | 0.000         | 0.000      | 0     |                   |       | -0 |                   |                      | * |                            | ~ |           |

Hệ thống tự động Load thông tin số đo vòi bơm

- Số đầu: Load thông tin vòi bơm ở bước đo trước nhập
- Số cuối: Load thông tin vòi bơm ở thời điểm hiện tại
- Chênh lệch = Số cuối số đầu
- **Bước 7:** Tab "Hạch toán": Tùy thuộc vào thiết lập của PLX hệ thống thực hiện hạch toán theo phụ lục 01
- **Bước 8:** Tab "Thông tin bổ sung": Hệ thống tự động Load thông tin được cập nhật ở bước chốt trước nhập
- Bước 9: NSD Click nút "Lưu" để ghi nhận chứng từ nhập hàng và thực hiện xử lý lỗi (nếu có) tại mục Xử lý sự cố SR1

#### 4.2 Cửa hàng không sử dụng TĐH đo bể

- Thực hiện nhập hàng vào bể, khi nhập hàng cần thực hiện các bước sau (Thực hiện thủ công, ngoài phần mềm):
  - Đo phương tiện trước nhập hàng
  - Đo bể và chốt vòi bơm trước nhập và sau nhập
- ✓ Cập nhật chứng từ nhập hàng trên phần mềm:
  - Vào Menu: CHXD\ Kho\ Nhập di chuyển XDS đến CHXD
  - Bước 1: Chọn bể hàng hóa cần nhập hàng → Chọn Kho xuất hàng → Nhập số phiếu và ngày phiếu của vận đơn → Click "Chứng từ giao nhận"

Chọn bể nhập

| MA BENGLoom                                  | TEN BE/Vái bom                                                                                                    | TEH         | HANG HOA                            | Ngày lấy hệ số định mức hao hụt văn tải: 20/3/2025 | T View hé số |
|----------------------------------------------|----------------------------------------------------------------------------------------------------|-------------|-------------------------------------|----------------------------------------------------|--------------|
| 63002<br>630006<br>63001<br>630001<br>630002 | Bé 2 - E5:RON92.II Test<br>Voi 6 E5:RON92.II Test<br>Bé 1 - RON95.III<br>Voi 1 - RON 95:III<br>Voi 1 - RON 95:III | Y<br>Y      | Xăng E5 RON 92-II<br>Xăng RON95-III | Kho xuất Kho Bải chảy 👻                            |              |
| 630003<br>63011<br>63004                     | Vol 3 RON 9580<br>Bě 11 - RON95-80<br>Bě 4 - DO 0.055-80                                                          | Ý           | Xăng RON95-III<br>DO 0.055-II       | Ngày phiếu: 28/02/2025                             |              |
| 630005<br>2 63003<br>630004                  | Vái 5_DO 0.05S-II<br>Bế 3_DO 0.001S-V<br>Vái 4_DO 0.001S-V                                                        | Y<br>Y<br>Y | DO 0.0015-V                         | Chốt TEH trước nhập Chúng từ giao nhận >>          |              |

Bước 2: Tab "Vận đơn"

| Nhập đi ch<br>Ngày giế trancos | uyên XDS d<br>15 H 27 E 94 | tén CHKD                    |                 |             |               |             |                 |       |                      |                         |
|--------------------------------|----------------------------|-----------------------------|-----------------|-------------|---------------|-------------|-----------------|-------|----------------------|-------------------------|
| Windon Intel                   | INCOME. OFFICE             | CONTRACTOR OF THE OWNER, CO | NAMES IN COLUMN | CHERKING ST | CONTRACTOR OF | they want a | 10              |       |                      |                         |
| 56 xe solisent2                |                            | - Ohi (Hú                   | 200.00          | -           | 1100          | 5.901       | Land the state  | 41.02 | Contract Contract II |                         |
| and the second second          | Plang Tidar                | Publics da                  | Latorei         | VCF         | un-           | 112         | Só hiệu năm 1/1 | TO MA | ngay produ S5 photo  | the Line Old Ong        |
| 1                              | 0001002                    | -00.0954 32.43              | 831             | 0.0549      | 5.000         | 41210       |                 |       | 362A 28903/2025 006  | 0 2000011542 × Land F00 |
| 2                              |                            |                             |                 |             |               |             |                 |       |                      |                         |
| 12 C                           |                            |                             |                 |             |               |             |                 |       |                      |                         |

 Số xe: NSD chọn số phương tiện trong danh sách. Trường hợp không có phương tiện trong danh sách NSD thực hiện như sau:

- Click chuột vào ô số xe → Nhấn phím "Enter" → hệ thống tự động gọi lên EGAS CENTER để lấy thông tin phương tiện từ SAP sang EGAS
- Lưu ý: Tại EGAS CLIENT, CHXD cần thực hiện đồng bộ dữ liệu để Phương tiện được đồng bộ từ CENTER về CLIENT
- Hệ thống tự động Load toàn bộ thông tin từ SAP trả về căn cứ vào "số phiếu xuất, ngày phiếu, kho xuất". NSD kiểm tra thông tin với vận đơn thực tế tại CHXD.
- Trường hợp không Load được thông tin từ SAP:
  - NSD Click nút "*Load PXK*" để hệ thống Load lại thông tin từ SAP.
  - Hoặc nhập thủ công theo thông tin trên vận đơn nếu không Load được thông tin từ SAP. Lưu ý: Cần nhập thông tin "Lệnh điều động" ghi trên vận đơn
- Bước 3: Tab "PTVC tại kho"

| Nhập đi chuyển XDS đến CHX<br>Nav de chuyển XDS đến CHX | 0                                                                              |            |                  |                                                                                                    |       |       |     |   |           |               |                       |                 |
|---------------------------------------------------------|--------------------------------------------------------------------------------|------------|------------------|----------------------------------------------------------------------------------------------------|-------|-------|-----|---|-----------|---------------|-----------------------|-----------------|
| CONTRACT, NAME OF ADDRESS OF TAXABLE ADDRESS.           | 1000                                                                           | 100.00.736 | Rowlinson States | The state of the local division of the local division of the local | 1000  |       |     |   |           |               |                       | HANDERINE C 137 |
| no er avao - palog des ces<br>Militaria                 | Agen                                                                           | 11000      | Dem 10           | -                                                                                                    | all . | 14.16 |     | - | 360 80 GH | Mit wild free | ad advecting coursela | M topuesant     |
| Mondes Do 6.616.4                                       | <ul> <li>Apple 1</li> <li>Apple 1</li> <li>Apple 1</li> <li>Apple 1</li> </ul> |            | 803              | 0.6604                                                                                                    | 1000  | 491   | 200 | 1 | -         | -             |                       | *               |

Hệ thống tự động Load toàn bộ thông tin từ SAP trả về căn cứ vào "số phiếu xuất, ngày phiếu, kho xuất". Trường hợp không Load được thông tin từ SAP, NSD nhập thủ công

Bước 4: Tab "PTVC tại CHXD"

| Nhập đ        | chuyển XDS đến CHXO               |          |                       |                         |            |       |          |          |          |     |            |               |                                   |
|---------------|-----------------------------------|----------|-----------------------|-------------------------|------------|-------|----------|----------|----------|-----|------------|---------------|-----------------------------------|
| toky pill of  | records 15 84 🗐 Gini chù cheanler |          |                       |                         |            |       |          |          |          |     |            |               |                                   |
| Concession, 2 | PTVC tel CHRD                     | mit (man | PERSONAL PROPERTY AND | No. of Concession, name | The sum of |       |          |          |          |     |            |               | Samistrenda 🖉 🖄 oc                |
| ad ar .<br>Hi | OCCUPATION - RECEIPTING CONTRACT  | nyin     | andres                | Dece 11                 | yer        | Let t | 19       | www.clip | Dans IN. | -   | the second | ad mysike two | ary many family type cope. Action |
| 0001007       | - 50 0 0016 v                     | 14,0011  |                       | 815                     | 0.0407     | 1 000 | 4 911 10 | 200      | 1211     | 1.1 |            |               |                                   |
|               |                                   |          | 0                     |                         |            | 1000  | 1000     |          |          |     |            |               |                                   |

- Bước 4.1: Click chọn "Copy from PTVC tại Kho": hệ thống tự động load thông tin Hàng hóa, Ngăn, Dens 15, Số hiệu niêm tại tab "PTVC tại Kho"
- Bước 4.2: Tích chọn "ĐCNB" vào các ngăn không nhập vào bể : Hệ thống tự động Load thông tin Nhiệt độ, Dens TT, VCF, LTT, L15, H mức dầu từ tab "PTVC tại Kho" và không cho NSD sửa
- Bước 4.3: Tại các bể không tích chọn "ĐCNB":
  - NSD nhập các thông tin tại phương tiện theo từng ngăn gồm: Nhiệt độ, Dens TT, LTT, L15, H mức dầu (hoặc H chênh lệch), Số lit mẫu lưu, Số niêm phong chai mẫu (Lưu ý: Nhiệt độ và Dens TT phải được đo tính cùng vị trí và thời điểm)
  - Hệ thống hỗ trợ tính toán:
    - VCF từ nhiệt độ và Dens TT;
    - LTT, L15: từ H mức dầu và Barem của phương tiện (nếu có)
- Bước 5: Tab "Phần đo bể"

| Nhập<br>Naie sử | di chuyển XDS đến CHXD<br>tracts to at 2 Or de Neder                                                                                                    |            |         |       |               |                    |      |      |       |     |                       |                        |                 |
|-----------------|----------------------------------------------------------------------------------------------------|------------|---------|-------|---------------|--------------------|------|------|-------|-----|-----------------------|------------------------|-----------------|
| No. of          | School of the second second se | and states | de la   | AA    | second of the | Nong as Laboratory | - 11 |      |       |     |                       |                        | Lau (Catal) 🖉 🗆 |
| ) (In dru<br>Ri | Bil gloa                                                                                                    | Num de     | Ty burg | VCF   | NG            | HE                 | H4   | w.   | AND . | 1DH | Mar dim de            | Tgain Again tot KQ vil | 14 <b>2</b> 44  |
| 1               | 95004 - 9# 4 - 0 0 0 WITE-V (TRU/OC NHAP)                                                                                                    | 0.06       | 820.60  | 0.000 | 0.8466        | 0.00               | 0.00 | 1.00 | 0.00  | 0   | ME - Do tryoc roler w |                        |                 |

- Tỷ trọng 15 bình quân trước nhập và sau nhập: hệ thống tự động tính toán
  - Tỷ trọng 15 bq trước nhập: Lấy theo Tỷ trọng 15 (Dens15) gần nhất của bể tại danh mục "D15 bình quân gia quyền nhập bể ". Trường hợp không khai báo tại danh mục, hệ thống tính toán D15 bq trước nhập = D 15 bình quân của phương tiện vận chuyển
  - Tỷ trọng 15 bq sau nhập: hệ thống tự động tính toán theo công thức tại Phụ lục 02
- NSD nhập thủ công thông tin bể đo được ở thời điểm trước và sau nhập
- **Bước 6:** Tab "Số đo vòi bơm chốt": NSD nhập thủ công Số đầu, số cuối từng cột bơm ở thời điểm trước và sau nhập nếu cột bơm không có TĐH

| Nhập<br>Ngày giữ | di chuyển XDS đến<br>172025 13 36 💿 64 04 | CHXD<br>(header) |                     |             |                        |     |                   |                       |                                |            |
|------------------|-------------------------------------------|------------------|---------------------|-------------|------------------------|-----|-------------------|-----------------------|--------------------------------|------------|
| (Sama)           | TWO IS NOT THE OWNER.                     | Distance in the  | NAME OF TAXABLE SAL | do vái borr | Chief Thirty by by the | 101 |                   |                       |                                |            |
| / GN chill       |                                           |                  |                     |             |                        |     |                   |                       |                                |            |
| 11               | Vil/ bom                                  | Sàdàs            | 55 cu/s             | CATIN       | Time Ages of dia       | MEN | Time Agen sú cuối | Hang hos              | nø                             | Chann High |
| 1 2005-          | Vis 5_DO-0 0018-V_AA247147                | 0.000            | 0.000               |             |                        |     | 9                 | 0601005 - DO 0 0018-V | ★ 85004 - 88 4 - DO-0.0018-V Φ |            |

- **Bước 7:** Tab "Hạch toán" : Tùy thuộc vào thiết lập của PLX hệ thống thực hiện hạch toán theo phụ lục 01
- Bước 8: Tab "Thông tin bổ sung": chỉ dùng cho nghiệp vụ Đo tính hàng tại Phương tiện
- Bước 9: NSD Click nút "Lưu" để ghi nhận chứng từ nhập hàng và thực hiện xử lý lỗi (nếu có) tại mục Xử lý sự cố SR1

#### <u>Lưu ý:</u>

- In biên bản giao nhận: In theo tham số cấu hình mà quản trị công ty đã khai báo (theo H mức dầu hay H chênh lệch)

- Công thức tính H mức dầu và H chênh lệch:

 + NSD nhập H mức dầu thì hệ thống tính H chênh lệch = Hct ("Cách lỗ nhập" tại Barem) – H mức dầu

+ NSD nhập H chênh lệch thì hệ thống tính H mức dầu = Hct ("Cách lỗ nhập" tại Barem) – H chênh lệch, H chênh lệch có thể âm hoặc dương.

#### 4.3 Xử lý sự cố - SR1

- Tại bước Lưu chứng từ nhập di chuyển XSD (SR1), hệ thống sẽ thực hiện các công việc sau:
  - Tự động gửi thông tin tỷ trọng 15 bể chứa sang AGAS
  - Tự động gửi thông tin L3 sang SAP (Thông tin tab PTVC tại CHXD).
- Hệ thống trả về thông báo tương ứng với các kết quả xử lý như sau:

| Thông báo                                                                                                    | Kết quả                                                    |
|----------------------------------------------------------------------------------------------------|------------------------------------------------------------|
| White put of the child the advert       Way giving 21:32:02:51:4.33     Origination of the child the advert       Way giving 21:32:02:51:4.33     Origination of the child the advert       Water own interaction of the child the advert     Water own interaction of the child the advert       Water own interaction of the child the advert     Water own interaction of the child the advert       Cline own     Hang hold     V. Bill       Water own interaction of the child the advert of the child the advert of the | Lưu chứng từ và Gửi kết quả<br>thành công sang AGAS và SAP |
| Đã cập nhập chứng từ, số: SR1.2710. ⇒ Lỗi áp tỷ trong 15 cho bế (83002 - Bế 2 - DO 0.05S-II): (-2)<br>Không kết nổi được với máy tính TĐH (socket level).<br>System.Net.Sockets.SocketException (0x80004005): The<br>requested name is valid, but no data of the requested type<br>was found at aysocks.myTimeOutSocket.Connect(String&<br>serverip, Int32& serverport, Int32& timeoutMSec) at<br>aysocks.sock1.TDHSendMsg(String& svr, Int32& tPort,<br>String& msgIn, String& AuthKey, Int32& mRepeat, Int32&,<br>waitSeconds. Int32& madSeconds. Boolean                                                                                                    | Lỗi gửi thông tin sang AGAS                                |
| Dă cập nhập chứng từ, số: SR1.2697.<br>Lỗi gửi chứng từ lên SAP:<br>1. Gửi yêu cầu gửi lại chứng từ lên SAP?<br>⇒ Đã áp lý trọng 15 cho bể [63001 - Bế 1 - DO 0.05S-II]<br>Biên bản giao nhận V Print<br>Sửa GL View Close<br>(eval ms:5532, trans ms:3146)                                                                                                    | Lỗi gửi thông tin sang SAP                                 |

## 4.3.1 Lỗi gửi thông tin sang AGAS

#### a. Đường dẫn

- Menu: "Cấu hình CHXD/ Cấu hình bể, vòi bơm, POS Bank"
- Người thực hiện: CHXD
- Chỉ thực hiện tại EGAS CLIENT

## b. Hướng dẫn chi tiết

Truy cập theo đường dẫn → tích chọn vào các bể cần áp → Click "Update tỷ trọng 15"

| Tank                                                                         | Test.                                  | Tank                                                               | Product                                                                                                    | Product                                  |                                                                    | -                                                                                                    | Hards Hards                                                                                             | Amer                                                      | Louis Louis                                                          | Mar                                                                | Max                                                                                          | Deptert                                        | Water                                                                                            | Terrorerat                                                                                               | ure 1757                                                                                             | O Deveator                                                                                                    | FOIT TV TROP  | 10.00                                                                                  |
|------------------------------------------------------------------------------|----------------------------------------|--------------------------------------------------------------------|----------------------------------------------------------------------------------------------------|------------------------------------------|--------------------------------------------------------------------|----------------------------------------------------------------------------------------------------|----------------------------------------------------------------------------------------------------|-----------------------------------------------------------|----------------------------------------------------------------------|--------------------------------------------------------------------|----------------------------------------------------------------------------------------------|------------------------------------------------|--------------------------------------------------------------------------------------------------|----------------------------------------------------------------------------------------------------|----------------------------------------------------------------------------------------------------|----------------------------------------------------------------------------------------------------|---------------|----------------------------------------------------------------------------------------|
| No. 1                                                                        | TOHIO                                  | Name                                                               | Code                                                                                                    | Name                                     | L                                                                  | evel                                                                                                    | level                                                                                                   | Level                                                     | Level                                                                | Height                                                             | Volume                                                                                       | Offset                                         | Offset                                                                                           | Offset                                                                                                   | Addn                                                                                                 | ess 15                                                                                                    |               | 110.00                                                                                 |
| 83001                                                                        | 1                                      | Bế 1 - DO 0.05                                                     | 5-8 0601002                                                                                                    | DO 0.055-#                               | 4                                                                  | 0.00 7                                                                                                    | 700.00                                                                                                  | 5.80                                                      | 28.00                                                                | 2040.00                                                            | 26060.00                                                                                     | 0 0000                                         | 0.0000                                                                                           | 9.90                                                                                                    | 1                                                                                                    | 794.60                                                                                                    | Eißl bê >>    |                                                                                        |
| 13012                                                                        | ž. I                                   | 882-D0005                                                          | 5.8 0601002                                                                                                    | 00 0 055-8                               | 0                                                                  | 00 i                                                                                                    | 0.00                                                                                                    | 0.00                                                      | 0.00                                                                 | 1850.00                                                            | 25000.00                                                                                     | 0.0000                                         | 0.0000                                                                                           | 0.00                                                                                                    | 23                                                                                                   | 721.00                                                                                                    | Eat be >=     |                                                                                        |
| 5300201                                                                      | 21                                     | De 201-E5_D                                                        | BeTest 0201004                                                                                                    | Xáng ES RON                              | 92-8 0                                                             | 00 0                                                                                                    | 0.00                                                                                                    | p.00                                                      | 0.00                                                                 | 1859.00                                                            | 25000.00                                                                                     | 0.0000                                         | 9.9009                                                                                           | 0.00                                                                                                    | 21                                                                                                   | 724.00                                                                                                    | Edit he an    |                                                                                        |
| 6300202                                                                      | 22                                     | Bê 202 - 95-IV,                                                    | Test 0201042                                                                                                    | Xing RON95-                              | IV Ø                                                               | 00 0                                                                                                    | 0.00                                                                                                    | 0.00                                                      | 6.00                                                                 | 1850.00                                                            | 25000.00                                                                                     | 0.0000                                         | 0.0000                                                                                           | 0.80                                                                                                    | 202                                                                                                  | 670.00                                                                                                    | Edit bé >>    |                                                                                        |
| 63003                                                                        | 58                                     | BÉ 3 - DO 8.40                                                     | 15-V 0601005                                                                                                    | DO 0.0015-V                              | . 0                                                                | 00 0                                                                                                    | 000                                                                                                    | 0.00                                                      | 0.00                                                                 | 1990.00                                                            | 25000.00                                                                                     | 0.0000                                         | 0.0000                                                                                           | 0.00                                                                                                    | 3                                                                                                    | 821.00                                                                                                    | Edit tel ++   |                                                                                        |
| 13006                                                                        | 3                                      | 58 6 - RON25-                                                      | V 0004540                                                                                                    | name DONIS                               | IV. 4                                                              | 0.00 7                                                                                                    | 700.00                                                                                                  | 5.00                                                      | 20.00                                                                | 2040.00                                                            | 26000.00                                                                                     | 0.0000.0                                       | 0.0000                                                                                           | 0.00                                                                                                    | 2                                                                                                    | 00.688                                                                                                    | E011d >>      |                                                                                        |
| Ipdate Thông                                                                 | and [                                  | Update Barem                                                       | (Iboate T) trong                                                                                                   | 15 (Only)                                |                                                                    |                                                                                                    |                                                                                                    |                                                           |                                                                      |                                                                    |                                                                                              |                                                |                                                                                                  |                                                                                                    |                                                                                                    |                                                                                                    |               |                                                                                        |
| Pump No.                                                                     | Putt                                   | Straint Inner                                                      |                                                                                                    | -                                        | - Charles                                                          |                                                                                                    | _                                                                                                    |                                                           | and Manual                                                           | -                                                                  | -                                                                                            | -                                              | -                                                                                                |                                                                                                    |                                                                                                    | _                                                                                                    |               |                                                                                        |
| - Interestion                                                                | 1000                                   | (Turnus                                                            | Pump Name                                                                                                    | Tank TDHDD                               | Factor                                                             | Fait                                                                                                    | ome Amo                                                                                                 | une rai                                                   | tor totat                                                            | volume                                                             | Factor                                                                                       | Adde                                           | np Ma<br>1995                                                                                    | I IIIMOR G                                                                                               | aben                                                                                                 | Niện lực                                                                                                    | Loss cot bom  |                                                                                        |
| 630001                                                                       | 1                                      | V6i1_                                                              | Pump Name                                                                                                    | t.                                       | Factor<br>10.000                                                   | Fair<br>Fair                                                                                                    | otor<br>010 1.00                                                                                        | ount Fan                                                  | 0.003                                                                | Volume<br>Ictor<br>9                                               | Factor<br>1.0000                                                                             | Adds<br>1                                      | 1955 064                                                                                         | 01002 20                                                                                                 | 909,80 5/                                                                                            | Ngay<br>Niệu lực<br>4/2025 17 00                                                                                                    | Low cot bom   | Edit yêi bo                                                                            |
| 630901                                                                       | 1 2                                    | V61_<br>V6(2_                                                      | Pump Name<br>DO 0.055-8<br>DO 0.055-8                                                                              | t<br>t                                   | Factor<br>10.000                                                   | Fax<br>5 0.00                                                                                                    | 010 1.00                                                                                                | 00<br>000                                                 | 0.903<br>0.003                                                       | Volume<br>Ictor<br>9                                               | Factor<br>Factor<br>1.0000<br>10.0000                                                        | Adds<br>1<br>2                                 | 100 Ma<br>1155 064<br>064                                                                        | 01002 20<br>01002 20                                                                                     | 908.80 5/<br>908.80 5/                                                                               | Ngay<br>Niệu luợ<br>4/2025 17 00<br>4/2025 17 00                                                                                                | Los cot bom   | Edit vir bo<br>Edit vir bo                                                             |
| 630001<br>630002<br>630003                                                   | 1 2 3                                  | V6i 1_<br>V6i 2_<br>V6i 3_                                         | Pump Name<br>DO 6.055-8<br>DO 6.055-8<br>DO 6.055-8                                                                | t<br>t                                   | Factor<br>10 000<br>10 000                                         | Fax<br>5 0.00<br>5 0.00<br>0 0.00                                                                                                    | 010 1.00<br>010 1.00<br>010 10.00                                                                       | 00<br>000<br>000                                          | 0.001<br>0.003<br>0.003                                              | voume<br>ector<br>o<br>o                                           | Factor<br>Factor<br>1.0000<br>10.0000<br>10.0000                                             | 1<br>2<br>3                                    | 1995 064<br>064<br>064                                                                           | 01002 20<br>01002 20<br>01002 20                                                                         | 909.00 5/<br>909.00 5/<br>909.00 5/                                                                  | Ngay<br>hiệu lựa<br>4/2025 17 00<br>4/2025 17 00<br>4/2025 17 00                                                                                | Low of born   | Edit via bo<br>Edit via bo<br>Edit via bo                                              |
| 630901<br>630962<br>630963<br>630964                                         | 1<br>2<br>3<br>4                       | V011_<br>V012_<br>V013_<br>V014_                                   | Pump Name<br>DO 0.055-#<br>DO 0.055-8<br>DO 0.055-8<br>DO 0.055-9                                                  | 1<br>1<br>13                             | Factor<br>10 000<br>10 000<br>10 000                               | Fax<br>5 0.00<br>5 0.00<br>0 0.90<br>0 0.90                                                                                                    | 0110 1.00<br>010 1.00<br>010 10.0<br>010 10.0<br>010 10.0                                               | 00<br>000<br>000<br>000                                   | 0.003<br>0.003<br>0.003<br>0.003<br>0.003                            | Volume<br>Inter<br>9<br>0<br>9<br>0                                | Factor<br>Factor<br>1.0060<br>10.0000<br>10.0000<br>10.0000                                  | 1<br>2<br>3<br>4                               | 100 Ma<br>1995<br>060<br>060<br>060                                                              | 01002 20<br>01002 20<br>01002 20<br>01002 20<br>01005 19                                                 | 909.80 5/<br>909.80 5/<br>909.80 5/<br>909.80 5/                                                     | Ngay<br>hitu luq<br>4/2025 17 00<br>4/2025 17 00<br>4/2025 17 00<br>4/2025 17 00                                                                | Line of Down  | Edit vå bo<br>Edit vå bo<br>Edit vå bo                                                 |
| 630901<br>630062<br>630063<br>630064<br>630064                               | 1<br>2<br>3<br>4<br>5                  | V611_<br>V612_<br>V613_<br>V614_<br>V615_                          | Pump Name<br>D0 0.055-#<br>D0 0.055-#<br>D0 0.055-#<br>D0 0.055-#                                                  | 1<br>1<br>13<br>4                        | Factor<br>10.900<br>10.900<br>10.900<br>10.900<br>10.900           | Vox<br>Fax<br>2 0.00<br>2 0.00<br>0 0.00<br>0 0.00<br>0 0.00                                                                                                    | 0110 Actor<br>010 1.00<br>010 10.0<br>010 10.0<br>010 10.0                                              | 00<br>000<br>000<br>000<br>000                            | 0.901<br>0.901<br>0.901<br>0.901<br>0.901<br>0.901                   | Volume<br>Ictor<br>0<br>0<br>0                                     | Factor<br>Factor<br>1.0060<br>10.0000<br>10.0000<br>10.0000<br>10.0000<br>10.0000            | 1<br>Add<br>1<br>2<br>3<br>4<br>5              | 100 Ma<br>1555 060<br>060<br>060<br>060<br>060                                                   | 01002 20<br>01002 20<br>01002 20<br>01002 20<br>01005 19<br>01005 20                                     | 900.00 5/<br>900.00 5/<br>900.00 5/<br>900.00 5/<br>900.00 5/                                        | Ngay<br>hiếu lực<br>4/2025 17 00<br>4/2025 17 00<br>4/2025 17 00<br>4/2025 17 00<br>4/2025 17 00                                                | Logi Cột birm | Edit våi bo<br>Edit våi bo<br>Edit våi bo<br>Edit våi bo                               |
| 630901<br>630062<br>630063<br>630064<br>630066<br>630066                     | 1<br>2<br>3<br>4<br>5<br>6             | V611_<br>V612_<br>V613_<br>V614_<br>V915_<br>V916_                 | Poor & 055-#<br>DO 0 055-#<br>DO 0 055-#<br>DO 0 055-#<br>DO 0 055-#<br>DO 0 055-#<br>DO 0 055-#                   | 1<br>1<br>1<br>18<br>4<br>2              | Factor<br>10.000<br>10.000<br>10.000<br>10.000<br>10.000           | Fax<br>5 0.00<br>5 0.00<br>5 0.00<br>5 0.00<br>5 0.00<br>5 0.00<br>5 0.00                                                                                                    | ome Amo<br>chor<br>010 1.00<br>010 10.0<br>010 10.0<br>010 10.0<br>018 10.0                             | 00<br>000<br>000<br>000<br>000<br>000                     | 0.001<br>0.001<br>0.001<br>0.001<br>0.001<br>0.001                   | Vocume<br>ector<br>0<br>0<br>0<br>0<br>0<br>0                      | Total Ameri<br>Factor<br>1.0000<br>10.0000<br>10.0000<br>10.0000<br>10.0000                  | 1<br>2<br>3<br>4<br>5<br>6                     | 100 Ma<br>1555 060<br>060<br>060<br>060<br>060<br>060                                            | 01002 20<br>01002 20<br>01002 20<br>01002 20<br>01002 20<br>01002 20                                     | 4 544<br>905 50 5/<br>905 50 5/<br>905 50 5/<br>905 50 5/<br>905 50 5/                               | Ngay<br>Niệu lưa<br>4/2025 17 00<br>4/2025 17 00<br>4/2025 17 00<br>4/2025 17 00<br>4/2025 17 00                                                | Logi Cột birm | Edit via bo<br>Edit via bo<br>Edit via bo<br>Edit via bo<br>Edit via bo                |
| 630001<br>630002<br>630003<br>630004<br>630005<br>630005<br>630006<br>830006 | 1<br>2<br>3<br>4<br>5<br>6<br>81       | V611_<br>V612_<br>V613_<br>V614_<br>V615_<br>V616_<br>V6160        | Pump Name<br>D0 6 055-#<br>D0 0 055-#<br>D0 0 055-#<br>D0 0 055-#<br>D0 0 055-#<br>D0 0 055-#<br>1,E5_DoBeVerNam   | t<br>t<br>1<br>18<br>4<br>2<br>121       | Factor<br>10.000<br>10.000<br>10.000<br>10.000<br>10.000           | Fair<br>5 0 0 0<br>0 0 0<br>0 0 0<br>0 0 0<br>0 0 0<br>0 0 0<br>0 0 0<br>0 0 0<br>0 0 0<br>0 0 0<br>0 0 0<br>0 0 0<br>0 0 0<br>0 0 0<br>0 0 0<br>0 0<br>0 0<br>0<br>0<br>0<br>0<br>0<br>0<br>0<br>0<br>0<br>0<br>0<br>0<br>0 | Amo<br>chor<br>1 00<br>010 10 0<br>010 10 0<br>010 10 0<br>010 10 0<br>010 10 0                         | 000<br>000<br>000<br>000<br>000<br>000<br>000             | 0.001<br>0.001<br>0.001<br>0.001<br>0.001<br>0.001<br>0.001          | Voturne<br>octor<br>o<br>o<br>o<br>o<br>o<br>o<br>o<br>o<br>o<br>o | Factor<br>Factor<br>1.0000<br>10.0000<br>10.0000<br>10.0000<br>10.0000<br>10.0000            | Adda<br>1<br>2<br>3<br>4<br>5<br>6<br>601      | rep Ma<br>950<br>051<br>051<br>051<br>051<br>051<br>051<br>051                                   | 01002 20<br>01002 20<br>01002 20<br>01002 20<br>01002 20<br>01002 20<br>01002 20<br>01004 20             | 900.00 5/<br>900.00 5/<br>900.00 5/<br>900.00 5/<br>900.00 5/<br>900.00 5/<br>700.00 5/              | Ngay<br>hiệu kư<br>4/2025 17 00<br>4/2025 17 00<br>4/2025 17 00<br>4/2025 17 00<br>4/2025 17 00<br>4/2025 17 00                                 | Logi Cột bươn | Edit või bo<br>Edit või bo<br>Edit või bo<br>Edit või bo<br>Edit või bo<br>Edit või bo |
| 630001<br>630062<br>630003<br>630004<br>630006<br>630006<br>83000602         | 1<br>2<br>3<br>4<br>5<br>6<br>61<br>62 | V0i 1,<br>V0i 2,<br>V0i 3,<br>V0i 4,<br>V0i 5,<br>V0i 6,<br>V0i 60 | Promp Name<br>DD 6.055-8<br>DD 0.055-8<br>DD 0.055-8<br>DD 0.055-8<br>DD 0.055-8<br>DD 0.055-8<br>1_E5_DotBeVerNet | 1<br>1<br>1<br>13<br>4<br>2<br>121<br>22 | Factor<br>10.900<br>10.900<br>10.900<br>10.900<br>10.900<br>10.900 | Fax<br>5 0 00<br>5 0 00<br>0 0 00<br>0 0 00<br>0 0 00<br>0 0 00<br>0 0 00<br>0 0 00                                                                                                    | Amo<br>chor<br>1.00<br>010 10.0<br>010 10.0<br>010 10.0<br>010 10.0<br>010 10.0<br>010 10.0<br>010 10.0 | ount Pai<br>000<br>000<br>000<br>000<br>000<br>000<br>000 | 0.001<br>0.001<br>0.001<br>0.001<br>0.001<br>0.001<br>0.001<br>0.001 | Votume<br>inter<br>0<br>0<br>0<br>0<br>0<br>0<br>0<br>0<br>0       | Factor<br>Factor<br>1.0000<br>15.0000<br>10.0000<br>10.0000<br>10.0000<br>10.0000<br>10.0000 | Add<br>1<br>2<br>3<br>4<br>5<br>6<br>601<br>62 | rep Ma<br>061<br>061<br>051<br>061<br>061<br>061<br>061<br>061<br>061<br>061<br>061<br>061<br>06 | 01002 20<br>01002 20<br>01002 20<br>01002 20<br>01005 19<br>01002 20<br>01002 20<br>01004 20<br>01004 20 | 900.00 5/<br>900.00 5/<br>900.00 5/<br>900.00 5/<br>900.00 5/<br>900.00 5/<br>700.00 5/<br>000.00 1/ | Ngay<br>hiệu lực<br>4/2025 17 00<br>4/2025 17 00<br>4/2025 17 00<br>4/2025 17 00<br>4/2025 17 00<br>1/2025 17 00<br>1/2025 9 43<br>1/2025 23 58 | Los of tem    | Edit våi bo<br>Edit våi bo<br>Edit våi bo<br>Edit våi bo<br>Edit våi bo<br>Edit våi bo |

#### 4.3.2 Lỗi gửi thông tin lên SAP

#### a. Đường dẫn

- Menu: Tích hợp/ CSDL Trung gian/ Xý lý sự cố SR1
- Người thực hiện: Văn phòng CTY/CN /CHXD

#### b. Hướng dẫn chi tiết

Cách 1:

| Đã cập<br>Lỗi gửi<br>1. <u>Gửi y</u> | nhập chứng<br>chứng từ lên S<br>êu cầu g <u>ửi l</u> ai | từ, số: <b>S</b><br>SAP:<br>Chứng từ | R1.26<br>Iên SAP | 97.<br>2 | 1       |         |
|--------------------------------------|---------------------------------------------------------|--------------------------------------|------------------|----------|---------|---------|
| ⇒ Đã á;<br>Biên b                    | o tỷ trọng 15 c<br>ản giao nhậi                         | ho bế (630                           | 01 - Bế<br>Print | 1 - DO   | 0.058-1 | teres t |
| Sửa                                  | GL View                                                 | Close                                |                  |          |         |         |
| (eval m                              | s:5532, trans r                                         | ms:3146)                             |                  |          |         |         |

- Tại màn hình lưu chứng từ SR1, NSD kích chọn vào "Gửi yêu cầu gửi lại chứng từ lên SAP?". Hệ thống sẽ tiếp tục gửi thông tin lên hệ thống SAP và trả lại kết quả xử lý.

Cách 2:

Bước 1: Truy cập theo đường dẫn → Nhập các thông tin Từ ngày ... đến ngày..., Trạng thái = Lỗi gửi → Click D để tìm kiếm chứng từ đang lỗi

| 2 | 99            |                                    |        |               |              |                |   |             |
|---|---------------|------------------------------------|--------|---------------|--------------|----------------|---|-------------|
| B | ANG XU        | LÝ SỰ C                            | Ó SI   | R1 GÙI S      | AP           |                |   |             |
| [ | Chọn nhanh] * | <ul> <li>Từ ngày: 4/3/2</li> </ul> | 2025   | E Đế          | n ngày: 4/4/ | 2025 23:59:59  | E |             |
| T | ạng thái      | Lỗi gửi 💙                          |        | ~             |              |                |   |             |
| С | họn đầu ra    | HTML                               |        | 🕡 a           | Close after  | print          |   |             |
| # | Số chứng từ   | Ngày chứng từ                      | Mã lỗi | Số phiếu nhập | Ngày phiếu   | Lệnh điều động |   | Gửi xử lý>> |
| 1 | SR1.2687      | 26/3/2025 10:56                    | 1      | 123123123     | 26/3/2025    | 123            |   |             |
| 2 | SR1.2688      | 26/3/2025 11:23                    | 1      | 1             | 26/3/2025    | 1              |   |             |
| 3 | SR1.2696      | 31/3/2025 9:15                     | 1      | 12            | 31/3/2025    | 123456         |   |             |
| 4 | SR1.2697      | 4/4/2025 9:49                      | 1      | 11            | 4/4/2025     | 123456         |   |             |

Bước 2: Tích chọn 1/ nhiều/ tất cả các chứng từ cần xử lý → Click vào "Gửi xử lý"

| [Chon nhanh]              | <ul> <li>Từ ngày: 4/3/2</li> </ul> | 2025   | E Đế          | n ngày: 4/4/ | 2025 23:59:59  | 12 |           |
|---------------------------|------------------------------------|--------|---------------|--------------|----------------|----|-----------|
| Trạng thái<br>Chọn đầu ra | ∶Lỗi gửi ❤<br>∶HTML                |        | • D @0        | Close after  | print          |    | -         |
| # Số chứng từ             | Ngày chứng từ                      | Mã lỗi | Số phiếu nhập | Ngày phiếu   | Lệnh điều động |    | Gửi xử lý |
| 1 SR1.2687                | 26/3/2025 10:56                    | 1      | 123123123     | 26/3/2025    | 123            |    | -         |
| 2 SR1.2688                | 26/3/2025 11:23                    | 1      | 1             | 26/3/2025    | 1              |    |           |
| 3 SR1.2696                | 31/3/2025 9:15                     | 1      | 12            | 31/3/2025    | 123456         |    |           |
| 4 SR1.2697                | 4/4/2025 9:49                      | 1      | 11            | 4/4/2025     | 123456         |    |           |

## 5. QUẢN LÝ SỐ ĐO BỂ VÒI BƠM ĐẦU CA, CUỐI CA

#### 5.1 Nhận số đo bể vòi bơm đầu ca

#### 5.1.1 Nhận số đo bể độc lập đầu ca (WS0)

- Mục đích: Ghi nhận thông tin bể tại thời điểm đầu ca
  - 1. Có TĐH: Hệ thống tự động Load thông tin bể
  - Không có TĐH: NSD thực hiện đo bể thủ công và cập nhật trên phần mềm
- Menu: Tại màn hình ca bán hàng → Click "Số đo bể đầu ca"

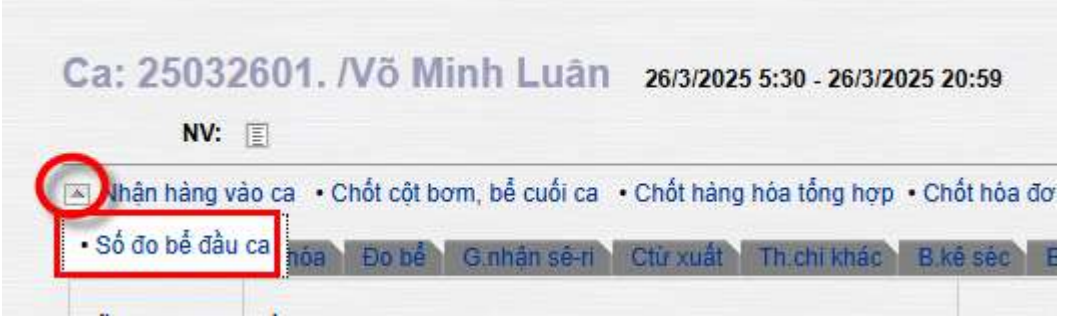

Nhận số đo bể bằng phương pháp nhập/ Load số đo bể ở thời điểm đầu ca bán hàng

o Bước 1:Tích chọn 1/nhiều/ tất cả các bể → Click "Next"

|               | A Minan hang vao ca | · Chốt cột bởn | , be cubi ca ·· chot hang hoa tong hợp · chot hoa do |
|---------------|---------------------|----------------|------------------------------------------------------|
| 🗾 СНОТ        | MÂ BÊ               | TÐH            | TÊN BÉ                                               |
|               | 63001               |                | Bế 1 - DO 0.05S-II                                   |
|               | 63002               |                | Bế 2 - DO 0.05S-II                                   |
|               | 63003               |                | Bế 3 - DO 0.001S-V                                   |
|               | 63004               |                | Bế 4 - DO 0.05S-II                                   |
|               | 63005               |                | Bế 5 - RON95-IV                                      |
|               | 63006               |                | Bế 6 - RON95-IV                                      |
|               | 63011               |                | Bế 11 - RON95-III                                    |
| Close Next >> |                     |                |                                                      |

Bước 2: Kiểm tra/ nhập thông tin từng bể

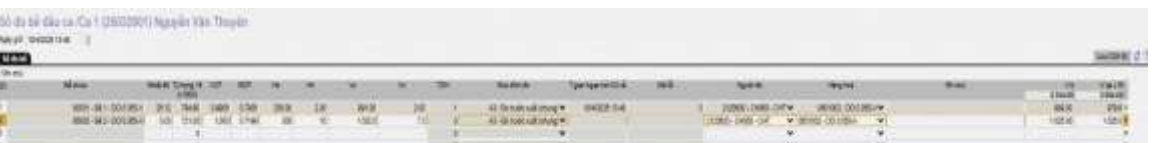

- Cửa hàng có TĐH: Hệ thống tự động lấy thông tin bể ở thời điểm hiện tại và không cho NSD sửa thông tin.
- Cửa hàng không có TĐH: NSD nhập thông tin bể đo được ở thời điểm đầu ca bán hàng.

#### <u>Lưu ý:</u>

+ Người đo - Chọn trong danh sách User tại CHXD. Nếu không chọn, mặc định là User đang đăng nhập

• Bước 3: Click nút "L**ưu"** để lưu chứng từ

#### 5.1.2 Nhận số đo bể vòi bơm đầu ca (WS1)

#### Nhận số đo bể bằng phương pháp kế thừa dữ liệu từ chứng từ WS3 ca liền trước

• Thực hiện đồng thời cùng WS1 khi nhận số đo vòi bơm vào ca

| 刻日。<br>Mbin bit | on van en /Ca 1 (2506)                                                                                                    | 10000                        | inard                        |                                      |                                     |                          |                                       |                         |  |       |                                                                                                    | Deecs.                                               | The Burg | ateratis (2024) (2006 Dent                                                                           |
|-----------------|----------------------------------------------------------------------------------------------------|------------------------------|------------------------------|--------------------------------------|-------------------------------------|--------------------------|---------------------------------------|-------------------------|--|-------|----------------------------------------------------------------------------------------------------|------------------------------------------------------|----------|----------------------------------------------------------------------------------------------------|
| NGA PÓ 274      | CONTRACTOR OF STREET                                                                                                    |                              | and spect                    | -                                    |                                     |                          |                                       |                         |  |       |                                                                                                    |                                                      |          | Investmental or 15 (2)                                                                               |
| Con Jos         | 14 mm                                                                                                    | NO.                          | 12 mproj.<br>15              | 407                                  | 807                                 |                          | w.                                    | w                       |  | ion ( | Water Bical Bir                                                                                                    | 7 gan Agas 14 KG vil                                 | . 166.05 | Name an                                                                                              |
|                 | 60001 AF1 324 (1994) 10 400 10<br>6000 - 56 2 - 10 9 11 30 10 4<br>6000 - 56 2 - 20 0 30 10 10<br>6000 - 56 4 - 00 0 50 10 1 | 20.0<br>20.0<br>20.0<br>20.9 | 840 m<br>Not<br>824<br>704 M | 6.8976<br>0.3097<br>4.9000<br>0.3557 | 6.9427<br>8.7746<br>6.8190<br>6.70% | 100<br>100<br>100<br>100 | 1 1 1 1 1 1 1 1 1 1 1 1 1 1 1 1 1 1 1 | #1<br>799<br>100<br>701 |  |       | At the task and priving w<br>At the north and critical<br>At the north and critical<br>At the tasks and critical<br>At the north and critical | 1742005338<br>1760005338<br>1760005338<br>1760005338 |          | 2129928 CHIRA CHI<br>212000 CHIRA CHI<br>2120030 CHIRA CHI<br>2120030 CHIRA CHI<br>2120030 CHIRA CHI |

#### <u>Lưu ý</u>

+ Khi cửa hàng thực hiện nhận số đo vòi bơm vào ca mà chưa nhận số đo bể tương ưng với Vòi bơm gắn với bể thì sẽ không lưu được chứng từ WS1 nhận số đo vòi bơm vào ca

| 🗶 🕑 🛛 Kho S3 S4 Ca Thu-Chi                                                                                                    | Số quỹ /Cnợ \                             | /pcty Giá | Hàng hóa                      | Hao hụt   | TĐH     | Bàn hàng KTM           | RFID      |                                   |
|----------------------------------------------------------------------------------------------------|-------------------------------------------|-----------|-------------------------------|-----------|---------|------------------------|-----------|-----------------------------------|
| 8 S.                                                                                                    |                                           |           |                               |           |         |                        |           | S                                 |
| Nhận hàng vào ca /Ca 1 (250626<br>#                                                                                                    | 02) tungpt                                |           |                               |           |         |                        |           |                                   |
| Ngày giờ: 27/6/2025 9:31                                                                                                    |                                           |           |                               |           |         |                        |           |                                   |
| Lý do sửa/xóa:                                                                                                    |                                           |           |                               |           |         |                        |           |                                   |
| Vui lông nhập thông tin đo bể tại t           Nhận hàng từ 25062t         1, 63001 - Bể 1 - Xăng RON           2, 63002 - Bể 2 - Xăng E5 R         3, 63004 - Bể 4 - DO 0 05S-I | ab 'Số đo bế':<br>95-111<br>on 92-11<br>I |           | Hàng hoà                      |           |         | (View ctừ cha >><br>Bể | )         | 212063 - PETROLIMEX- CỨA HÀNG I 💌 |
| 1 630001 - Vôi 1 - X: 4. 63003 - Bế 3 - DO 0.001S                                                                                                    | V                                         |           | <ul> <li>Xăng RON9</li> </ul> | 5-111 🗸   | 63001 - | Bế 1 - Xăng RON9       | 5-III 👻   | ×                                 |
| 2 630002 - Vôi 2 - Xa Back                                                                                                    |                                           |           | <ul> <li>Xăng RON9</li> </ul> | 5-111 🗸   | 63001 - | Bế 1 - Xăng RON9       | 5-111 🗸   | ×                                 |
| 3 630003 - Vôi 3 - X                                                                                                    |                                           |           | Xăng E5 RC                    | N 92-II ✓ | 63002 - | Bể 2 - Xăng E5 Roi     | n 92-II 🗸 | ×                                 |
| 4 630004 - Vói 4 - Xa                                                                                                    |                                           |           | - Xăng E5 RC                  | N 92-II ❤ | 63002 - | Bế 2 - Xăng E5 Roi     | n 92-II 🗸 | ×                                 |
| 5 630005 - Vài 5_DC                                                                                                    |                                           |           | - DO 0.05S-II                 | ~         | 63004 - | Bế 4 - DO 0.05S-II     | ~         | ×                                 |
| 6 630006 - Vôi 6 - D                                                                                                    |                                           |           | DO 0.0015-                    | v v       | 63003 - | Bế 3 - DO 0.001S-\     | v v       | ×                                 |
| 7                                                                                                    | -                                         |           |                               | 14.2      |         |                        |           |                                   |

#### 5.2 Chốt số đo bể vòi bơm cuối ca (WS3)

- Mục đích: Ghi nhận thông tin bể, vòi bơm tại thời điểm cuối ca bán hàng
  - 1. Có TĐH đo bể vòi bơm: Hệ thống tự động Load thông tin đo bể, vòi bơm cuối ca.
  - 2. Có TĐH vòi bơm và không có TĐH đo bể: NSD thực hiện đo bể thủ công và cập nhật trên phần mềm số đo bể, còn số đo vòi bơm hệ thống tự động Load
  - 3. Không có TĐH bể, vòi bơm: NSD thực hiện đo bể thủ công để cập nhật trên phần mềm số đo bể và cập nhật số máy trên trụ bơm.
- Menu: Tại màn hình ca bán hàng → Click "Chốt cột bơm, bể cuối ca"

| Ca: 25032601. /Võ | Minh I | uân 26/3/2025 5 | :30 - 26/3/2025 20:59 |
|-------------------|--------|-----------------|-----------------------|
|-------------------|--------|-----------------|-----------------------|

| N          | /: E       |                           |                                                         |
|------------|------------|---------------------------|---------------------------------------------------------|
| 💌 Nhận hàn | g vào ca 🔸 | Chốt cột bơm, bể cuối ca  | • Chốt hàng hóa tổng hợp • Chốt hóa đơn, ấn chỉ 😿 Lập h |
| T.hợp G    | .nhận hhóa | Đo bế Ginhân sê-ri        | Ctừ xuất Th.chi khác B kế séc B kế h đơn Đòng l         |
| Mã         | Tên        |                           | Số nhận                                                 |
| 0201052    | Xăng F     | RON 95-V                  | 18.698.176,852                                          |
| 5722       | Vòi 01     | - M95 [03]                | 1.932.330,837                                           |
| 5723       | Vòi 03     | - M95 [03]                | 14.208.910,850                                          |
| 5724       | Vòi 02     | - M95 [0 <mark>4</mark> ] | 2.556.935,165                                           |
| 0501001    | Dầu ho     | ba 2-K                    | 2.743.962,330                                           |

- Bước 1: Tích chọn 1/nhiều/ tất cả các bể, vòi bơm cần chốt → Click "Next"

|              | KI CHÓ | T MÁ BÉ/VÓI BOM | TDH | TÈN BE/VOI BOM             | SÔ NHÂN                                                                                                    |           |       |
|--------------|--------|-----------------|-----|----------------------------|----------------------------------------------------------------------------------------------------|-----------|-------|
| A 6          |        | 301             | YES | Be 01 - Xang E5 RON 92-II  | and a second second                                                                                              |           | _     |
|              |        | 305             | YES | Vôi 05 - Xăng E5 RON 92-II | 18.068,191                                                                                                    |           |       |
| ast convert  |        | 2308            | YES | Vôi 08 - Xăng E5 RON 92-II | 28.430,248                                                                                                    |           |       |
| Mo: ca moi   |        | 2313            | YES | Või 13 - Xãng E5 RON 92-II | 67.819,639                                                                                                    |           |       |
|              |        | 2314            | YES | Vòi 14 - Xâng E5 RON 92-II | 4.825,010                                                                                                    |           |       |
| Ngay mo ca:  |        | 302             | YES | Bé 02 - Xāng RON 95-III    | and the second second second second second second second second second second second second second second second |           |       |
| [Loc]        |        | 2306            | YES | Vôi 06 - Xăng RON 95-III   | 355.335,227                                                                                                    | _         | _     |
| 25062703 - 1 |        | 2 309           | YES | Vôi 09 - Xâng RON 95-III   | 394.272,716                                                                                                    | l 💌 Láp   | hóa c |
| 25082702 - 2 |        | 2311            | YES | Vòi 11 - Xăng RON 95-III   | 392.201,077                                                                                                    |           | -     |
| 000000000 1  |        | 2312            | YES | Vòi 12 - Xăng RON 95-III   | 43.107,407                                                                                                    | Th.chi kh | nác.  |
| 25002701 - 1 |        | 303             | YES | Bé 03 - DO 0.0015-V        | and the second second second second second second second second second second second second second second second |           |       |
| 25062603 - 2 |        | 302             | YES | Vòi 02 - DO 0.001S-V       | 131.765,196                                                                                                    |           |       |
| 25052602 - 1 |        | 2304            | YES | Või 04 - DO 0.001S-V       | 475.925,353                                                                                                    | ay (*)    | Cd    |
| 25062601 - 1 |        | 307             | YES | Voi 07 - DO 0.001S-V       | 255.166,256                                                                                                    |           |       |
| 2002204      |        | 2310            | YES | Vài 10 - DO 0.001S-V       | 32.062,002                                                                                                    |           |       |
| 23102004+2   |        | 304             | YES | Bé 04 - DO 0.055-II        | Construction and the                                                                                             |           |       |
| 25062503 - 2 | V      | 301             | YES | Vôi 01 - DO 0.05S-II       | 347.249,430                                                                                                    |           |       |
| 25062502 - 2 |        | 303             | YES | Voi 03 - DO 0.05S-II       | 877.916,923                                                                                                    |           |       |
| 25062501 - 1 | Close  | Next >>         |     |                            |                                                                                                    |           |       |
| 25062403 - 2 |        |                 |     |                            |                                                                                                    |           |       |

Bước 2: Kiểm tra/ nhập thông tin từng bể và vòi bơm

| Cainal co   | bern suis na Ca 1        | pet | zanti M  | poin | Vie D  | nin. |      |      |    |     |    |             |                         |       |                                       |               |        |         |          |
|-------------|--------------------------|-----|----------|------|--------|------|------|------|----|-----|----|-------------|-------------------------|-------|---------------------------------------|---------------|--------|---------|----------|
| Network 10  | 0012 (min                | -   |          |      |        |      |      |      |    |     |    |             |                         |       |                                       |               |        |         | -        |
| Celanarie - | Name of Street, or other |     |          |      |        |      |      |      |    |     | _  |             |                         |       |                                       |               |        |         | Saturd   |
| ion.        | alais                    | -   | -        | er.  | -      |      |      | 0.00 |    | 8   | i. | Autora.     | sequence                | - 115 | 144 A                                 | -             | ((94)) | 1175.02 | COMPANY. |
|             | MIT-541-2012/54          | 1.2 | 7.745    | 148  | 10.008 | 1264 |      | 413. | 28 |     |    | H-biand mg  | No. of Concession, Name |       | 1 2000-2000-2014                      | #180.00180/#  |        | 104.00  | 4581     |
| 1           | MILL N F. DODARD         | 0.1 | 1. 19.46 | 100  | 1116   | -78  | 1    | 10   | 11 | 1   | F  | A franking? | the Different of        |       | 1100.000.01 +                         | anne monte al |        | 1 22    | 10.0     |
| 1           |                          |     |          |      |        |      | - 62 |      |    | - 1 |    |             | e 1                     |       | · · · · · · · · · · · · · · · · · · · |               |        |         |          |
|             |                          |     |          |      |        |      |      |      |    | -   | 1  |             | - C                     |       |                                       |               |        |         |          |

Người đo: Chọn trong danh sách User tại CHXD. Nếu không chọn mặc định là User đang đăng nhập

- Bước 3: Click nút "Lưu" để lưu chứng từ

#### <u>Lưu ý:</u>

-

+ Chứng từ WS3: Chỉ thực hiện được cách giờ dự kiến đóng ca nhỏ hơn 10 phút. Nếu người sử dụng mở sai thời gian dự kiến đóng ca thì có thể vào menu Ca\Admin ca để sửa lại thời gian dự kiến đóng ca.

| N. COL                                                                                                    |                                                                                                    | RALW IN | 1001                |         |                  |                            |                     | \$1044.20M # 201.7 | teres   Mass               | UII BRAD CLIENT                                    |
|----------------------------------------------------------------------------------------------------|----------------------------------------------------------------------------------------------------|---------|---------------------|---------|------------------|----------------------------|---------------------|--------------------|----------------------------|----------------------------------------------------|
| 2.5                                                                                                    | Alberg olive photy offit on kill one [858] phot real date give dang on, (7548 give she phote to 19 phot). |         |                     |         |                  |                            | 34                  | arith)             | Tota brange                | 23 276/2028 (2021) (See 1                          |
| Ngila est sa                                                                                                    | 10000                                                                                                    | Ngti da | 6 78 202            | ENB-CP  | ria Chiel phi. 1 | Nt cá các của hàng         | var long turn thể s | ni ile dung quy    | trick sait hos             | due mit then you then of                           |
| International and a state of the second second seco |                                                                                                    |         |                     |         |                  |                            |                     |                    | Namerol                    | i dinegara 2018/2025 (1919)<br>Palekasi ing ing 10 |
| 25495-2501 - 5<br>25295-2501 - 6<br>25295-2501 - 6                                                                                                    |                                                                                                    |         | na = 50<br>ch.tempe | -       | -                |                            |                     |                    |                            | 196.07 + 196.07 + 196. 4                           |
| CONTRACT OF                                                                                                    |                                                                                                    | 1040-01 |                     | and and | XAND             | NAME                       | Marit               | No con ter         | 10000.0 10.00              | a +0.200 +80                                       |
| 2000110-1                                                                                                    |                                                                                                    |         | 25,254              |         |                  |                            |                     |                    | State Concerning           | and the second second                              |
| 2004001-7                                                                                                    |                                                                                                    |         |                     |         |                  |                            |                     |                    | Statestes                  | er kilve fritten                                   |
| 200 minute it                                                                                                    |                                                                                                    |         |                     |         |                  |                            |                     |                    | to Built his sleep by      |                                                    |
| 2008101-1                                                                                                    |                                                                                                    |         | 34,899              |         |                  |                            |                     |                    |                            |                                                    |
| and the second second                                                                                                    |                                                                                                    |         |                     |         |                  |                            |                     |                    | a starting the             |                                                    |
| and the second second s |                                                                                                    |         |                     |         |                  |                            |                     |                    | 0.04444527.1               | Walting Bilate (196)                               |
| Statements - 1                                                                                                    |                                                                                                    |         |                     |         |                  |                            |                     |                    | of Automation              | e name intergence i                                |
| 2008101.1                                                                                                    |                                                                                                    |         |                     |         |                  |                            |                     |                    | Distant and Street         |                                                    |
| AND DO NO.                                                                                                    |                                                                                                    |         |                     |         |                  |                            |                     |                    | Survey.                    |                                                    |
| 2903000-1                                                                                                    |                                                                                                    |         |                     |         |                  |                            |                     |                    | in the loss of the loss in | a teles as an internal to a                        |
|                                                                                                    |                                                                                                    |         |                     |         |                  |                            |                     | Manue - Marcine    | a tille ta har nog         | phone a fide                                       |
| (1012101-)                                                                                                    |                                                                                                    |         |                     |         |                  | C. J. Same and C. Same and | a one can a series  | an ordere          | Anna Inc. T                |                                                    |
| 20122001-1                                                                                                    |                                                                                                    | 4       |                     |         |                  |                            |                     |                    | terres terres to           |                                                    |
| PRESIDE T                                                                                                    |                                                                                                    |         |                     |         |                  |                            |                     |                    | 14.9                       | * 8-569                                            |
| Constant of                                                                                                    |                                                                                                    |         |                     |         |                  |                            |                     |                    | Sec. 1                     |                                                    |

+ Chứng từ WS3: Khi Lưu chứng từ WS3 với số đo vòi bơm và chưa có thông tin số đo bể tương ứng với vòi bơm gắn với bể thì chương trình sẽ chặn không cho lưu chứng từ WS3.

### 6. BÁO CÁO

#### 6.1 Báo cáo hao hụt nhập - HHCĐ

#### 6.1.1 Đường dẫn báo cáo

Menu: CHXD/ Hao hụt/ Báo cáo hao hụt nhập
 → Goto : Hao hụt nhập - HHCĐ

#### 6.1.2 Tham số lọc dữ liệu

| STT | Tham số  | Mô tả                                     | Giá trị mặc định           | Bắt<br>buộc |
|-----|----------|-------------------------------------------|----------------------------|-------------|
| 1   | Từ ngày  | Thời gian bắt đầu lấy dữ liệu<br>báo cáo  | Ngày hiện tại – 1<br>tháng | х           |
| 2   | Đến ngày | Thời gian kết thúc lấy dữ liệu<br>báo cáo | 23h59 ngày hiện tại        | Х           |

#### 6.1.3 Hình thức báo cáo

| Gha<br>han<br>han | n nhanh(♀<br>:tliu ni<br>:biio cáo | HTML<br>Hierholt ( | 1/65/2826        | Elin rgiy: 2<br>BCClose a<br>Eli | tio3/2525 :<br>thar print | 13.69 | 1              |                  |              |                |              |                  |         |        |      |                  |                          |               |
|-------------------|------------------------------------|--------------------|------------------|----------------------------------|---------------------------|-------|----------------|------------------|--------------|----------------|--------------|------------------|---------|--------|------|------------------|--------------------------|---------------|
|                   |                                    |                    |                  |                                  | BÁO                       | CÁO   | HAO            | HUT NI<br>TIN GL | IÁP KIÉ      | M BÁNG         | g KE<br>5 DA | CHI TIÈT<br>U    |         |        |      |                  |                          |               |
|                   |                                    |                    |                  |                                  |                           |       | Tirngà         | y 01/03/202      | 5 đồn ngày 2 | 1/03/2025      | 23:59        |                  |         |        |      |                  |                          |               |
|                   |                                    |                    |                  |                                  |                           |       |                |                  |              |                |              |                  |         |        |      |                  | Free                     |               |
| π                 | NGÀY<br>NHÀP                       | SÓ<br>BBGN         | SÓ PHIEU         | ино жилт                         | VIT                       | TAJ N | DI GIAO<br>VCF | ¥.15             | XUAT<br>DCN5 | TALNOLD<br>VTT | HĀN<br>Tõg   | TINHĂN TAI<br>BE | V.cl. V | l ilia | ¥.dm | THÚA THIÊU<br>VC | най нит инар             | Ghi chú       |
| ŋ.                | (2)                                | (2)3               | 641              | (5)                              | (6)                       | (2)   | (8)            | (9)              | (10)         | (11)           | (12)         | (13)             | (14) (  | 15)    | (11) | (17)             | (18) = (0) - (10) - (13) | (11)          |
|                   | PETROLINE                          | x cita ni          | ING 63 CLIENT UM | r.                               | 12.024.00                 |       |                | 92.002,00        | 11,710,00    | 77.577,00      |              | 49.854,00        |         |        |      |                  | 30.460,00                |               |
| 1                 | Xing RONS                          | 5-88               |                  |                                  | 63.024.00                 |       |                | 62.877,00        | 11,710,00    | 54.807,00      |              | 30.199.00        |         |        |      |                  | 21.115,00                |               |
|                   | 21/3/2025                          | SR1,2670           | 123123axc2       | Kho BBi chây                     | 15.000.00                 | 29,00 | 0,9890         | 14.635.00        |              | 1001000        | 30.00        | 7 620.00         |         |        |      |                  | 7.380.00                 | 29C-<br>95299 |
|                   | 21/3/2025                          | 581,2671           | 108              | Kho Bài chủy                     | 12 012.00                 | 24,21 | 0,5685         | 12 163,00        |              | 14.377,00      | 24,21        | 7.526.00         |         |        |      |                  | 4.496.00                 | 29C-          |
|                   | 21/3/2026                          | SR1 2672           | 108              | Kho Bili chily                   | 12.012.00                 | 24,21 | 0.9885         | 12.163.00        | £ 000.00     | 4.520.00       | 24.21        | 7.896.00         |         |        |      |                  | (3.794.00)               | 29C-          |
|                   | 21/3/2025                          | SR13674            | 1234steda        | Kho EBi chity                    | 11.000.00                 | 29.00 | 0.54790        | 15.579.00        | 3,710.06     | 4 520.00       | 31.00        | 4 296.00         |         |        |      |                  | 2 994 00                 | 29C-          |
|                   |                                    |                    |                  |                                  |                           |       |                |                  |              |                |              |                  |         |        |      |                  |                          | 292299        |
|                   | 21/3/2025                          | 581,2676           | 1231232xc2123    | Kho Bili chily                   | 6.000.00                  | 29,00 | 0,9890         | 5.934,00         |              | 8,230,00       | 29.00        | 1.439,00         |         |        |      |                  | 4.561,00                 | 99299         |
|                   | 21/3/2025                          | 581,2677           | 123123cm21235    | Kha Bili chiş                    | 1.000.00                  | 29,00 | 0,5890         | 989.00           |              | 10.000,00      | 29.00        | -                |         |        |      |                  | 1.000.00                 | 29C0271       |
| e.                | 21/3/2025                          | 381,39/8           | 1231239401235123 | Kho Bai chay                     | 6.000.00                  | 29,00 | 0,9690         | 5.534,00         |              | 5,000,00       | 29,00        | 1.512.00         |         |        |      |                  | 4,455,00                 | 2903271       |
| 1                 | 10/10/05                           | 101 1683           | 123              | Mar Olivetain                    | 10,000,00                 | 10.00 | 1.1011         | 5.002.00         |              | 3,710,00       | 16.04        | 10.471,00        |         |        |      |                  | (195.00)                 | 1001037       |
|                   | 30100000                           | SD1 3000           | 10.5             | Kho IIII chin                    | 4 000 00                  | 73 87 | 0.0040         | 4 234 00         |              | 5.000.00       | 22.02        | 273.00           |         |        |      |                  | 3 737 00                 | 29000272      |
|                   | DO 9.0015.4                        |                    | 124              | ron our truty                    | 15.000.00                 |       | 1000           | 15,219,00        |              | 12.500.00      |              | 9.184.00         |         |        |      |                  | 5,816,00                 |               |
|                   | 21/3/2025                          | 581.2673           | 106              | Kho SBi chily                    | 5.000.00                  | 31,72 | 0.9056         | 5.075.00         |              | 2 500.00       | 31.72        | 4.948.00         |         |        |      |                  | \$2.00                   | 29C-          |
|                   | 21/3/2025                          | 381,2675           | 105              | Kho Bài cháo                     | 5 800.00                  | 31,72 | 0.9856         | 5.073,00         |              | 5.000.00       | 31.72        | 4 948 00         |         |        |      |                  | 52.00                    | 29C-          |
|                   | 21/1/21/25                         | 1013679            | 105              | Kho Blichin                      | 5 000 00                  | 94.72 | 5 5055         | 5.873.60         |              | 5 000 00       | 74 73        | (712.05)         |         |        |      |                  | 5712.00                  | 29/10/272     |
|                   | TÔNG CÔN                           | and and a          | 1.00             | tere sal trag                    | 92.024.00                 |       |                | 92.002.00        | 11,710.00    | 77.577.00      |              | 49.854.00        |         |        |      |                  | 30.460.00                |               |

## 6.1.4 Các trường thông tin

| STT | Trường thông tin       | Công thức                               |
|-----|------------------------|-----------------------------------------|
| 1   | STT                    | Số thứ tự                               |
| 2   | Ngày nhập              | Ngày nhập ( Ngày chứng từ tại SR1)      |
| 3   | Số BBGN                | Số biên bản giao nhận = Số chứng từ SR1 |
| 4   | Số phiếu               | Số phiếu tại tab "Vận đơn"              |
| 5   | Kho xuất               | Kho xuất tại tab "Vận đơn"              |
| 6   | V.TT - Tại nơi<br>giao | Lit TT tại tab "Vận đơn"                |
| 7   | T - Tại nơi giao       | Nhiệt độ tại tab "Vận đơn"              |
| 8   | VCF - Tại nơi giao     | VCF tại tab "Vận đơn"                   |
| 9   | V.15 - Tại nơi<br>giao | V.15 tại tab "Vận đơn"                  |

| STT | Trường thông tin       | Công thức                                                                                                    |
|-----|------------------------|----------------------------------------------------------------------------------------------------|
| 10  | Xuất DCNB              | Xuất điều chuyển nội bộ = Tổng Lit TT các ngăn chứa<br>mặt hàng tương ứng được tích chọn ĐCNB tại tab<br>"PTVC tại CHXD"                                                                                                 |
| 11  | V.TT - Tại nơi<br>nhận | Tổng Lit TT các ngăn chứa mặt hàng tương ứng không tích chọn ĐCNB tại tab "PTVC tại CHXD"                                                                                                    |
| 12  | Tbq - Tại nơi nhận     | Nhiệt độ bình quân của phương tiện<br>'Tbq = (LTT_Ngăn1* NhietDo_ngănk ++<br>LTT_ngăn1*NhietDo_ngănk) /(LTT_ngăn 1 ++<br>LTT_ngănk)<br>1,k: các ngăn của mặt hàng trên tab "PTVC tại<br>CHXD" không tích chọn ở cột ĐCNB |
| 13  | T/Nhận tại bể          | V.bể tại tab "Hạch toán"                                                                                                    |
| 14  | V.cl                   | V.cl tại tab "Hạch toán"                                                                                                    |
| 15  | V.gn                   | V.gn tại tab "Hạch toán"                                                                                                    |
| 16  | V.đm                   | V.dm tại tab "Hạch toán"                                                                                                    |
| 17  | Thừa thiếu VC          | V.thừa thiếu tại tab "Hạch toán"                                                                                                    |
| 18  | Hao hụt nhập           | = 6 - 10 - 13 - 16                                                                                                    |
| 19  | Ghi chú                | Số phương tiên                                                                                                    |

## **6.2** Thẻ bể

## 6.2.1 Đường dẫn báo cáo

<u>Menu</u>: CHXD\ Hàng hóa\ N-X-T\ Thẻ bể

## 6.2.2 Tham số lọc dữ liệu

| STT | Tham số  | Mô tả                                     | Giá trị mặc định           | Bắt<br>buộc |
|-----|----------|-------------------------------------------|----------------------------|-------------|
| 1   | Từ ngày  | Thời gian bắt đầu lấy dữ<br>liệu báo cáo  | Ngày hiện tại – 1<br>tháng | х           |
| 2   | Đến ngày | Thời gian kết thúc lấy<br>dữ liệu báo cáo | 23h59 ngày hiện tại        | Х           |

| STT | Tham số | Mô tả              | Giá trị mặc định | Bắt<br>buộc |
|-----|---------|--------------------|------------------|-------------|
| 3   | Bể chứa | Bể cần xem báo cáo |                  | Х           |

#### 6.2.3 Hình thức báo cáo

| 0 2 6 | nga nhaan) ~ Tu<br>chun : 360<br>m dilu ni inti | ngaly: 01/05/2025<br>6 - Bé 1-Dio 9,058-11<br>ML - El es | E Déningé,                          | r 01/05/20<br>*        | 25 23 19 |                             |                                        |                                        |                       |                     |                     |         |
|-------|-------------------------------------------------|----------------------------------------------------------|-------------------------------------|------------------------|----------|-----------------------------|----------------------------------------|----------------------------------------|-----------------------|---------------------|---------------------|---------|
|       |                                                 |                                                          |                                     |                        |          | Từ ngày 810520<br>Để chứa 1 | THÉ UÉ<br>25 din ngày<br>1605 - Bé 1-0 | 01/05/2825 23:58<br>Do 0,019-8         |                       |                     |                     |         |
| 81    | Ngày, giờ đo                                    | Mue dich do                                              | Số<br>Hịc (mint)                    | hậu đo tại<br>Ha (mer) | VEGTO    | Lượng hàng ritập<br>Vũ (TT) | Tei bii                                | Lượng hing xuất (L<br>Cột do xang tiểu | TT)<br>GL bě - côt do | Chinh lịch tồn chứe | Người do            | Ghi chù |
|       | 1                                               | 2                                                        | 3                                   | 4                      | 5        | 6                           | 7                                      | 8                                      | 927-8                 | 10                  | 11                  | 12      |
| 1.0   | 1/5/2025-0:50                                   | A4 - Do sau suit                                         | 929.D                               |                        | 8.515.0  |                             | (0.516.0)                              | 77.1                                   | (8.595.1)             |                     | HO10365 - CHOSE-CHT |         |
| 15    | 1/5/2025 7.01                                   | A3 - Elo truore xull                                     | 929 D                               |                        | 8.518.0  |                             |                                        |                                        |                       |                     | 4010362 - CH036-NV2 |         |
| 3.5   | 1/5/2025 14:06                                  | N5 - Bo trudo nháp                                       | 891.0                               |                        | 8.027.0  |                             |                                        |                                        |                       |                     | 4010360 - CH036-CHT |         |
| 10    | 1/5/2025 14:54                                  | NE - Do sau nhão                                         | 1.356.0                             |                        | 14,126,0 | 6.124,7                     |                                        |                                        |                       |                     | 4010380 - CH085-CHT |         |
| 5     | 1/5/2025 23:04                                  | A4 - Oo zau eutit                                        | 1.343,0                             |                        | 13.957,0 |                             | 000,0                                  | 609,7                                  | (19,7)                |                     | 4010360 - CH036-CHT |         |
|       |                                                 |                                                          | Ngiy giti in: 25/5<br>Béi DIÈN CA B | 0025 14:10<br>AN HÀNG  |          |                             |                                        |                                        |                       | IVA HÀNG TRƯỜNG     |                     |         |

## 6.2.4 Các trường thông tin

| STT Trường thông t |                                   | Công thức                                                                                                    |  |  |
|--------------------|-----------------------------------|----------------------------------------------------------------------------------------------------|--|--|
| 1                  | Ngày giờ đo                       | Thời gian Agas trả Kết quả về nếu có tự động hoá bể hoặc<br>Ngày giờ chứng từ nếu không có tự động hoá                                                                                                    |  |  |
| 2                  | Mục đích đo                       | Giá trị cột Mục đích đo                                                                                                    |  |  |
| 3                  | Số liệu đo bể - Hc<br>(mm)        | Chiều cao chung, giá trị cột Hc trên chứng từ tương ứng mục đích đo                                                                                                    |  |  |
| 4                  | Số liệu đo bể - Hn<br>(mm)        | Chiều cao nước, giá trị cột Hn trên chứng từ tương ứng m<br>đích đo                                                                                                    |  |  |
| 5                  | Số liệu đo bể - Vtt<br>(LTT)      | Thể tích lượng hàng trong bể tại nhiệt độ thực tế trên chứn<br>từ tương ứng với Mục đích đo                                                                                                    |  |  |
| 6                  | Lượng hàng nhập -<br>Vtt (LTT)    | <ul> <li>Thể tích lượng hàng nhập bể tại nhiệt độ thực tế, trong đó</li> <li>Đối với chứng từ SR1: Giá trị cột "LTT hạch toán" tại tab<br/>"Hạch toán" của bể</li> <li>Đối với chứng từ KS5: Giá trị cột "Thừa thiếu hàng" tại<br/>tab "Thừa thiếu kiểm kê" nếu giá trị &gt; 0 theo mặt hàng<br/>trong bể.</li> </ul> |  |  |
| 7                  | Lượng hàng xuất<br>(LTT) - Tại bể | Thể tích lượng hàng xuất qua bể tại nhiệt độ thực tế, trong<br>đó:<br>- Đối với Ca bán hàng:                                                                                                    |  |  |

| STT Trường thông tin                           |                                               | Công thức                                                                                                    |  |
|------------------------------------------------|-----------------------------------------------|----------------------------------------------------------------------------------------------------|--|
|                                                |                                               | Lượng hàng xuất = Số đo bể đầu ca - Số đo bể cuối ca +<br>Lượng hàng nhập trong ca<br>- Đối với SO1:<br>Lượng hàng xuất = Số đo bể trước xuất - Số đo bể sau xuất |  |
| 8                                              | Lượng hàng xuất<br>(LTT) - Cột đo xăng<br>dầu | Thể tích lượng hàng xuất qua vòi bơm tại nhiệt độ thực tế<br>theo bể tương ứng:<br><i>Lượng hàng xuất = Số công tơ lít cuối ca - Số công tơ lít</i><br>đầu ca     |  |
| 9 Lượng hàng xuất<br>(LTT) - CL bể - cột<br>đo |                                               | Lượng chênh lệch = Lượng hàng xuất qua bể - Lượng hàng<br>xuất qua vòi bơm                                                                                        |  |
| 10 Chênh lệch tồn chứ                          |                                               | Chênh lệch tồn chứa = Số đo bể cuối ca trước - Số đo bể<br>đầu ca sau + Lượng hàng nhập trong khoảng thời gian từ<br>cuối ca trước đến đầu ca sau (nếu có)        |  |
| 11                                             | Người đo                                      | Mã user - Tên user tạo chứng từ                                                                                                    |  |

## PHỤ LỤC 01 – CÔNG THỨC TÍNH TOÁN TẠI TAB "HẠCH TOÁN"- SR1

#### 1. Trường hợp 1: Thiết lập hạch toán theo V3 - Hạch toán theo số giao nhận

- LTT, L15 hach toán: Hệ thống tự động tính toán bằng cách tổng cộng LTT, L15 từ dữ liệu các ngăn tương ứng tại tab "PTVC tại CHXD"
- V.chênh lệch, V.giãn nở, V.định mức, V.thừa/thiếu: mặc định =0
- V.bể = V thực tế của bể sau nhập V thực tế bể trước nhập + Số chênh lệch cột bơm

#### - Trường hợp 2: Thiết lập hạch toán theo V1 - Hạch toán theo vận đơn

- LTT thực nhập trên vận đơn:

LTT\_sr1 = LTT vận đơn - ĐCNB

- L15 thực nhập trên vận đơn:

L15\_srl=  $\frac{L15 \text{ vận đơn } * (LTT \text{ vận đơn } - ĐCNB)}{LTT \text{ vận đơn}}$ 

- LTT hạch toán
  - Các bể đầu

LTT hạch toán = V thực tế của bể sau nhập - V thực tế bể trước nhập + Số chênh lệch xuất bán qua cột bơm

Bể cuối cùng

LTT hạch toán = LTT\_sr1 - Tổng LTT hạch toán các bể đầu

- L15 hạch toán
  - Các bể đầu

L15 hach toán =  $\frac{LTT \text{ hach toán } * L15\_sr1}{LTT\_sr1}$ 

- Bể cuối cùng
- LTT hạch toán = L15\_sr1 Tổng L15 hạch toán các bể đầu
- V.chênh lệch, V.giãn nở, V.định mức, V.thừa/thiếu: mặc định =0
- V.bể = V thực tế của bể sau nhập V thực tế bể trước nhập + Số chênh lệch cột bơm

## PHỤ LỤC 02 – CÔNG THỨC TÍNH TOÁN D15 BẾ

- Công thức được tính toán theo từng bể trên từng chứng từ SR1

$$Ds_{15} = \frac{L15_{t} * Dt_{15} + L15_{ptvc} * Dptvc_{15}}{L15_{t} + L15_{ptvc}}$$

Trong đó

- Ds\_15: Tỷ trọng 15 bình quân gia quyền sau nhập của bể
- L15\_t: Số lượng L15 trước nhập
- Dt\_15: Tỷ trọng 15 bình quân gia quyền trước nhập
- L15\_ptvc: Tổng L15 các ngăn của PTVC nhập vào bể

 $L15_ptvc = (L15_ngăn1 + ... + L15_ngănk)$ 

với 1..k là các ngăn nhập bể thực tế

• Dptvc\_15: Tỷ trọng 15 bình quân gia quyền của PTVC

# $Dptvc_{15} = \frac{L15_ng \breve{a}n1*D15_ng \breve{a}n1 + \dots + L15_ng \breve{a}nk*D15_ng \breve{a}nk}{L15_ptvc}$

với 1..k là các ngăn nhập bể thực tế

#### PHỤ LỤC 03 – CÔNG THỨC TÍNH TOÁN NHẬP XUẤT CHÊNH LỆCH NHIỆT ÐÔ

Phương pháp tính theo từng bể, chứng từ nhập SR1 trong kỳ, thông tin hàng hóa tai phương tiên (áp dung với các ngăn không được chon ĐCNB)

Trong đó:

- Vcl: lượng hàng hóa phát sinh do chênh lênh nhiệt đô thực tế hàng hóa tại phương tiện và nhiệt độ tại bể chứa CHXD
- Vtt: lương hàng hóa thực tế tại Phương tiên = LTT tại tab "PTVC tại CHXD"
- VCF: hệ số được xác định theo thông tin D15 phương tiện bình quân gia quyền và nhiệt độ phương tiện bình quân gia quyền (tra bảng 54B)
- VCFbe: hệ số được xác định theo thông tin D15 phương tiện bình quân gia quyền và nhiệt độ tại bể chứa tại CHXD (tra bảng 54B)

Nhiêt độ phương tiện bình quân gia quyền:

```
Nhiêt đô ngăn 1 * LTT ngăn 1 + Nhiêt đô ngăn 2 * LTT ngăn 2 + …
```

```
(LTT ngăn 1 + LTT ngăn 2 + \cdots)
```

#### PHỤ LỤC 04 - HƯỚNG DẪN NHẬP XUẤT TẠI CA BÁN HÀNG

- Trong thời gian nhập hàng, CHXD không được bán mặt hàng đang nhập
- Khuyến cáo: Thời gian nhập hàng không kéo dài hơn thời gian của một ca bán hàng

Các tình huống phát sinh như sau:

| STT | Tình huống  | Các bước thực hiện  |  |
|-----|-------------|---------------------|--|
|     | Ca bán hàng | A4: Đóng ca         |  |
|     | Nhạp hàng   | A3: Mở ca           |  |
|     |             | N6: Chốt sau nhập   |  |
|     |             | N5: Chot trước nhập |  |

| 911 | 1 mil nuong                                                         |                                                                                                    |
|-----|---------------------------------------------------------------------|----------------------------------------------------------------------------------------------------|
| 1   | Thời gian ca bán hàng không có nhập<br>hàng<br>N5 N6 M5 N6<br>A3 A4 | <ul> <li>Đóng mở ca bán hàng như hiện<br/>tại</li> </ul>                                                                                         |
| 2   | Mở ca bán hàng khi đang nhập hàng                                   | <ul> <li>Khoảng thời gian nhập hàng (N5</li> <li>N6): Cửa hàng không được xuất<br/>bán tại các vòi bơm gắn với mặt<br/>hàng đang nhập</li> </ul> |

| STT | Tình huống                                                                                                    | Các bước thực hiện                                                                                                    |
|-----|----------------------------------------------------------------------------------------------------|----------------------------------------------------------------------------------------------------|
|     | N5 N6 A3 A4                                                                                                    | <ul> <li>Tại A3: Không nhận số đo bể<br/>(WS0) và vòi bơm(WS1) của mặt<br/>hàng đang nhập</li> <li>Tại N6: Thực hiện nhận số đo bể<br/>(WS0) và vòi bơm(WS1) của mặt</li> </ul>                                                                                    |
|     |                                                                                                    | hàng đang nhập                                                                                                    |
| 3   | Nhập hàng trong 1 ca bán hàng<br>N5 N6<br>A3 A4                                                                                                    | <ul> <li>Khoảng thời gian nhập hàng (N5</li> <li>N6): Cửa hàng không được bán<br/>tại các vòi bơm gắn với mặt hàng<br/>đang nhập</li> </ul>                                                                                                    |
|     | Thứ tự thời gian: A3 - N5 - N6 - A4                                                                                                    | <ul> <li>Khoảng thời gian từ A3 - N5 và<br/>N6 - A4 : Cửa hàng bán hàng<br/>bình thường do không có sự kiện<br/>nhập hàng</li> </ul>                                                                                                    |
| 4   | Kết thúc nhập hàng sau ca hiện tại -<br>không có ca sau liền kề<br>A3 A4<br>Thứ tự thời gian: A3 - N5 - A4 - N6                                                                                                    | <ul> <li>Khoảng thời gian bắt đầu nhập<br/>hàng đến lúc đóng ca (N5 - A4):<br/>Cửa hàng không được bán tại các<br/>vòi bơn đang gắn với mặt hàng<br/>đang nhập</li> <li>Tại N5: thực hiện chốt số đo bể<br/>và vòi bơm (WS3) của mặt hàng<br/>đang nhập</li> </ul> |
| 5   | Nhập hàng trong 2 ca bán hàng         N6         N6         A3-1       A4-1         A3-1       A4-1       A4-2         Thứ tự thời gian:       A4-1       A4-2         - Ca 1: A3 - N5 - A4       - Ca 2: A3 - N6 - A4 | <ul> <li>Ca 1: Tương tự STT 4</li> <li>Ca 2: Tương tự STT 2</li> </ul>                                                                                                    |

# PHỤ LỤC 05 – DỮ LIỆU TẠI CÁC TAB TRÊN CHỨNG TỪ NHẬP HÀNG SR1

| STT | Tên trường                         | Bắt<br>buộc | Ý nghĩa                                                                                       |  |  |
|-----|------------------------------------|-------------|-----------------------------------------------------------------------------------------------|--|--|
| Ι   | Tab "PTVC tại Kho": Thừa kế từ SAP |             |                                                                                               |  |  |
| 1   | Hàng hóa                           | Х           | Hàng hóa                                                                                      |  |  |
| 2   | Ngăn hàng                          | Х           | Số thứ tự ngăn của xitec                                                                      |  |  |
| 3   | H mức dầu                          |             | Khoảng cách từ cổ xitec đến mặt thoáng hàng hóa.                                              |  |  |
| 4   | H chênh lệch                       |             | Khoảng cách từ mặt thoáng hàng hóa đến mặt trên<br>của tấm mức tại Phương tiện - Tính bằng mm |  |  |

| STT | Tên trường          | Bắt<br>buộc | Ý nghĩa                                                                                                    |  |
|-----|---------------------|-------------|----------------------------------------------------------------------------------------------------|--|
|     |                     |             | -Mặt thoáng cao hơn tấm mức: Thể hiện số dương<br>-Mặt thoáng thấp hơn tấm mức: Thể hiện số âm                                                                                                    |  |
| 5   | Nhiệt độ            | х           | Nhiệt độ                                                                                                    |  |
| 6   | Dens15 (x 1000)     | Х           | Tỷ trọng tại nhiệt độ 15.                                                                                                    |  |
| 7   | VCF                 | Х           | Hệ số điều chỉnh thể tích VCF                                                                                                    |  |
| 8   | WCF                 | Х           | Hệ số điều chỉnh khối lượng WCF                                                                                                    |  |
| 9   | LTT                 | Х           | Số lượng LTT                                                                                                    |  |
| 10  | L15                 | Х           | Số lượng L15                                                                                                    |  |
| 11  | KG                  | Х           | Số lượng KG                                                                                                    |  |
| 12  | Số mẫu lưu          |             | Ký hiệu số mẫu lưu gửi theo xe                                                                                                    |  |
| 13  | Số lượng mẫu<br>lưu |             | Số lượng mẫu lưu (lít) gửi theo xe                                                                                                    |  |
| 14  | Số niêm mẫu         |             | Số hiệu niêm mẫu gửi theo xe                                                                                                    |  |
| 15  | Số hiệu niêm        |             | Số hiệu niêm của từng ngăn                                                                                                    |  |
| II  | Tab "Phương tiệ     | n tại CH    | HXD"                                                                                                    |  |
| 1   | Hàng hóa x Hàng hóa |             | Hàng hóa                                                                                                    |  |
| 2   | Ngăn hàng           | Х           | Số thứ tự ngăn của xitec                                                                                                    |  |
|     | H mức dầu           |             | Khoảng cách từ cổ xitec đến mặt thoáng hàng hóa.<br>CHXD dùng thước chữ T để đo.                                                                                                    |  |
| 3   |                     | x           | <ul> <li>Nếu giá trị "Cấu hình đo hàng hóa tại PTVC –</li> <li>Company = H mức dầu" người dùng phải nhập giá trị<br/>này và chương trình sẽ tính giá trị H chênh lệch theo<br/>Barem cổ téc của ngăn phương tiện vận chuyển</li> </ul> |  |
| 4   | Nhiệt độ            | Х           | Nhiệt độ. NSD tự nhập                                                                                                    |  |
| 5   | Dens TT (x<br>1000) | Х           | Tỷ trọng tại nhiệt độ thực tế. NSD tự nhập                                                                                                    |  |
| 6   | Dens 15             |             | Tỷ trọng tại nhiệt độ 15. Hệ thống tính Dens 15 bằng<br>cách gọi hàm DTT2D15 (Dens TT, Nhiệt độ) tại file<br>VCFWCF.aspx của EGAS                                                                                                    |  |
| 7   | VCF                 | X           | Hệ số điều chỉnh thể tích VCF. Hệ thống tra bảng tính theo nhiệt độ và Dens TT                                                                                                    |  |
| 8   | LTT                 | X           | Số lượng LTT. Hệ thống tự động tính (nếu phương<br>tiện có Barem). Công thức:<br>LTT = Dung tích PTVC (tại Barem) + LTT_tmp                                                                                                    |  |

| STT | Tên trường                                                                          | Bắt<br>buộc | Ý nghĩa                                                                                                    |  |  |
|-----|-------------------------------------------------------------------------------------|-------------|----------------------------------------------------------------------------------------------------|--|--|
|     |                                                                                     |             | Trong đó: LTT_tmp = tra barem "H mức dầu" ra số<br>lít thực tế, có thể âm                                                                                                    |  |  |
| 9   | L15                                                                                 | Х           | ReadOnly nếu phương tiện có barem. Số lượng L15<br>= LTT * VCF                                                                                                    |  |  |
| 10  | H chênh lệch                                                                        | х           | Khoảng cách từ mặt thoáng hàng hóa đến mặt trên<br>của tấm mức tại Phương tiện - Tính bằng mm<br>-Mặt thoáng cao hơn tấm mức: Thể hiện số dương<br>-Mặt thoáng thấp hơn tấm mức: Thể hiện số âm<br>Nếu giá trị " <i>Cấu hình đo hàng hóa tại PTVC</i> –<br><i>Company</i> = <i>H chênh lệch</i> " người dùng phải nhập giá<br>trị này và chương trình sẽ tính giá trị H mức dầu theo<br>Barem cổ téc của ngăn phương tiện vận chuyển. |  |  |
| 11  | Số BBGN                                                                             |             | Ký hiệu số mẫu lưu trước nhập hàng                                                                                                    |  |  |
| 12  | Số lít mẫu lưu                                                                      |             | Số lượng mẫu lưu (lít) trước nhập hàng                                                                                                    |  |  |
| 13  | Số niêm phong<br>chai mẫu                                                           |             | Số hiệu niêm mẫu trước nhập hàng                                                                                                    |  |  |
| 14  | ÐCNB                                                                                |             | Tích chọn nếu CH không nhập ngăn hàng này, điều<br>chuyển sang CH khác (trường hợp DCNB, thì số<br>lượng hàng tại ngăn sẽ bằng số lượng tương ứng tại<br>PTVC – kho xuất , hệ thống không cho sửa)                                                                                                    |  |  |
| III | <b>Tab "Thông tin bổ sung":</b> Copy từ tab "PTVC - CHXD", NSD xóa ngăn không dùng. |             |                                                                                                    |  |  |
| 1   | Hàng hóa                                                                            |             | Hàng hóa                                                                                                    |  |  |
| 2   | Ngăn hàng                                                                           |             | Số thứ tự ngăn của xitec                                                                                                    |  |  |
| 3   | H chênh lệch -<br>VĐ                                                                |             | Copy từ H chênh lệch tại tab "PTVC tại kho"                                                                                                    |  |  |
| 4   | H chênh lệch -<br>GN                                                                |             | Copy từ H chênh lệch tại tab "PTVC tại CHXD".<br>Khoảng cách từ mặt thoáng hàng hóa đến mặt trên<br>của tấm mức tại Phương tiện - Tính bằng mm<br>Lưu ý: Nếu có nghiệp vụ Xuất khác thì thông số này<br>được đo sau khi đã đổ thêm hàng vào xitec                                                                                                    |  |  |
| 5   | H min (đường<br>sinh)                                                               |             | Mức hàng tại xi téc (so với đường sinh thấp nhất)<br>(mm). Trường hợp này (mặt thoáng xăng dầu thấp<br>dưới cổ xitec) CHXD phải xác định bằng cách đo.<br>NSD tự đo như đo bể khi có nghiệp vụ Xuất khác Đo<br>tính tại Phương tiện                                                                                                    |  |  |

| STT            | Tên trường                | Bắt<br>buộc | Ý nghĩa                                                                                                    |  |
|----------------|---------------------------|-------------|----------------------------------------------------------------------------------------------------|--|
| 6              | Chênh lệch VĐ-<br>Sau bơm |             | NSD tự gõ. Sau khi xác nhận được cách đo tấm mức<br>tại L2 thì hệ thống sẽ hỗ trợ tính toán. Là lượng<br>chênh lệch giữa lượng hàng tại xi téc sau khi bom<br>thêm và sau khi nhận hàng tại kho. Dựa vào (H mức<br>dầu – VĐ) và (H mức dầu – GN) để tính ra số mm<br>chênh lệch. Từ số mm chênh lệch này dựa theo<br>barem cổ xitec để tính ra số lít chênh lệch (có thể âm<br>hoặc dương) |  |
| 7 SL born thêm |                           |             | Số lượng hàng bơm thêm (có thể nhiều log bơm).<br>NSD gõ tay dựa trên số đo vòi bơm                                                                                                    |  |
| 8              | Vpt – GN                  |             | Lượng hàng thực tế tại xi téc khi đến trả hàng (khi<br>chưa bom thêm) (lít). Hệ thống tính bằng công thức<br>(tương ứng với ngăn):<br>LTT (của PTVC tại kho) – III.6 – III.7                                                                                                    |  |

# PHỤ LỤC 06 - SR1- THÔNG BÁO LÕI VÀ CÁCH XỬ LÝ

| Thông báo                                                                                                    | Nguyên nhân                                                                                                    | Cách xử lý                                                                                                    |
|----------------------------------------------------------------------------------------------------|----------------------------------------------------------------------------------------------------|----------------------------------------------------------------------------------------------------|
| Chọn bể nhập<br>Không tim thầy D15 bình quân gia quyền của bế (83001 - Bế 1 - DO 0.055-lỹ hợp lệ cho lần nhập hiện tại.<br>Hệ thông cần tinh toàn trên cơ sở dữ liệu đã có. Trường hợp không tinh tại, hệ thống sẽ dùng giá trị D15<br>bế bộ gần nhất = 889,3 (x1000) của ngày 22/3/2025<br>Tinh D15 bộ bế<br>Close Tiếp tục >> | Do trong khoảng thời gian từ D15<br>gần nhất của bể trong danh mục<br>"D15 bể" đến thời điểm nhập SR1,<br>có tồn tại ít nhất 1 chứng từ SR1.<br>Hệ thống tự động hiển thị "Tính<br>D15 bq bể" và được tích để cho<br>phép NSD tính lại D15 bể thay vì<br>dùng giá trị gần nhất | Mặc định để tích chọn tại "Tính D15<br>bq bể" → chọn "Tiếp tục" để hệ thống<br>tính toán lại D15 bình quân bể tại các<br>chứng từ SR1 chưa được tính toán                                                                                                    |
| Chọn bề nhập<br>Không tim thẩy D15 binh quân gia quyền của bế [63011 - Bể 11 - RON95-III] tại danh mực.<br>Trường hợp không khai bảo thi hệ thống sẽ coi như bế trống, có thể không đảm bảo tinh<br>chính xác khi tinh D15 binh quân gia quyền!<br>Close Tiếp tục >>                                                            | Do bể chứa chưa được khai báo<br>D15 bình quân gia quyền tại danh<br>mục "D15 bể". Lỗi này thường xảy<br>ra ở thời điểm đầu đưa vào triển<br>khai hoặc lần đầu cửa hàng có<br>nhập mặt hàng                                                                                    | <ul> <li>Cách 1: NSD chọn "Close" →<br/>nhập thủ công D15 bình quân bể tại<br/>danh mục "D15 bể" → Thao tác lại<br/>chứng từ nhập hàng <ul> <li>Cách 2 : NSD chọn "Tiếp tục":</li> <li>Hệ thống cho phép tạo chứng từ với</li> <li>D15 trước nhập = D15 sau nhập = D15<br/>bình quân của phương tiện vận chuyển.</li> <li>Việc này chỉ đúng nếu bể được nhập<br/>hàng/ thay đổi mặt hàng và nhập lần<br/>đầu. Nếu bể còn tồn hàng trước khi<br/>nhập sẽ làm sai D15 bình quân bể do<br/>không khai báo giá trị khởi tạo ban<br/>đầu. → không khuyến khích thực hiện<br/>theo cách này.</li> </ul> </li> </ul> |

| Thông báo                                                                                                    | Nguyên nhân                                                                                                    | Cách xử lý                                                                                                    |
|----------------------------------------------------------------------------------------------------|----------------------------------------------------------------------------------------------------|----------------------------------------------------------------------------------------------------|
| <b>10.59.254.102:6016 says</b><br>Trong quá trình Load dữ liệu TĐH có lỗi, bạn có muốn tiếp tục không?<br>OK Cancel                                                                                                    | Tại thời điểm chốt trước nhập/<br>hoặc sau nhập hệ thống không<br>lLoad được thông tin bể chứa, cột<br>bơm từ TĐH.                 | <ul> <li>Click "Cancel": Nếu không<br/>muốn tiếp tục và thực hiện lại thao tác</li> <li>Click "OK": Nếu tiếp tục thực<br/>hiện mà bỏ qua lỗi Load dữ liệu TĐH.<br/>Khi đó, hệ thống sẽ thông báo danh<br/>sách bể chứa hoặc vòi bơm chốt lỗi.<br/>NSD tiếp tục Click "OK" để tiếp tục.</li> </ul> |
| Please wait<br>Hệ thống phảt hiện đã có chứng từ sau với ngày chứng từ lớn<br>hơn. Để đảm bảo thứ tự thời gian tính D15 bề hợp lệ, không thế<br>tạo chứng từ SR1 với ngày nhỏ hơn. Vui lòng điều chỉnh lại.<br>⇒ SR1.2714 ngày 16/4/2025 13:40 đối với 63001 - Bế 1 - DO<br>0.05S-II.<br>Back | Đã tồn tại chứng từ nhập hàng sau<br>thời điểm chứng từ hiện tại đang<br>thực hiện (kiểm tra theo các bể của<br>chứng từ hiện tại) | <ul> <li>B1: Kiểm tra lại ngày giờ chứng từ nhập hàng?</li> <li>Nếu sai: Nhập lại đúng ngày giờ chứng từ</li> <li>Nếu đúng: Chuyển sang bước 2</li> <li>Bước 2: Kiểm tra chứng từ nhập hàng đã thông báo trên màn hình. Muốn lưu được chứng từ cần xóa chứng từ này đi trước</li> </ul>           |
| Không load được phiếu xuất kho từ SAP                                                                                                    | <ol> <li>1. NSD nhập sai thông tin: Kho<br/>xuất, Số vận đơn, ngày vận đơn</li> <li>2. Lỗi hệ thống</li> </ol>                     | NSD kiểm tra lại thông tin: Kho xuất,<br>Số vận đơn, ngày vận đơn đã nhập<br>chính xác với vận đơn chưa?<br>Nếu dữ liệu nhập chính xác mà hệ<br>thống không load được thông tin phiếu<br>xuất kho, NSD thực hiện nhập thủ<br>công.                                                                |